## ONBOARDING EVEREST GUIDE

Philippa Ford VALIDITY INC Philippa.ford@validity.com

## Contents

| I) Assigned a Everest account                       | 2  |
|-----------------------------------------------------|----|
| II) Checking account information                    | 6  |
| III) Migration account                              | 10 |
| IV) Provisioning in Everest                         | 11 |
| V) Everest settings                                 | 23 |
| VI) Updating Salesforce                             | 30 |
| VII) ChurnZero Journey                              | 33 |
| VIII) ChurnZero Milestone                           | 37 |
| IX) Updating Onboarding Everest Queue in SharePoint | 44 |
| X) Keeping on top of your clients                   | 46 |
| XI) Clients Everest usage                           | 49 |
| XII) Client Kick-Off call (paying over \$40k)       | 53 |
| XIII) Checking correct onboarding contact           | 58 |
| XIV) 121 Training                                   | 60 |
| XV) Following-up with clients                       | 61 |
| XVI) Client Unresponsive                            | 62 |
| XVII) Offboarding a responsive client               | 64 |
| XVIII) Optional implementation steps                | 68 |
| XIX) Troubleshooting                                | 69 |

## I) Assigned an Everest account

You will receive an Alert if you have those setup (if not here is the guide to set those up: <u>https://crmfusion.sharepoint.com/:v:/r/sites/nacss/Shared%20Documents/1.%20CSS%20Global\_TEAM/</u> <u>Setting%20Alerts%20for%20the%20Onboarding%20Queues.mp4?csf=1&web=1&e=SVtooM</u>)

The email Alert that comes from the Onboarding Everest Queue on SharePoint will look like this:

| [EXTERNAL] Onboarding Queue Everest - K Par K                                                             |
|----------------------------------------------------------------------------------------------------|
| CN CSS North America <no-reply@sharepointonline.com><br/>To Philippa Ford</no-reply@sharepointonline.com> |
| i) If there are problems with how this message is displayed, click here to view it in a web browser.      |
| K Par K has been added                                                                                    |
| Heather Steffonich                                                                                        |
| 4/28/2021 11:55 AM                                                                                        |
| Onboarding Complete: No                                                                                   |
| Account Level: Everest Professional                                                                       |
| Onboarding Type: Migration                                                                                |
| AE for account: Olivier Pajot                                                                             |
| Assigned to: Philippa Ford                                                                                |
| Onboarding Date: 5/10/2021 12:00 AM                                                                       |
| Started Onboarding: No                                                                                    |
| Estimated Onboarding End: 5/10/2021 1:00 AM                                                               |
| Case Number: https://validity.lightning.force.com/lightning/r/Opportunity/0064v00001q3wAWAAY/view         |
| calc_weekOfYear: 19                                                                                       |
| weekNumber:                                                                                               |
| Xey points                                                                                                |

Now check the information, log into Salesforce: <u>Home | Salesforce</u>

Look up the account:

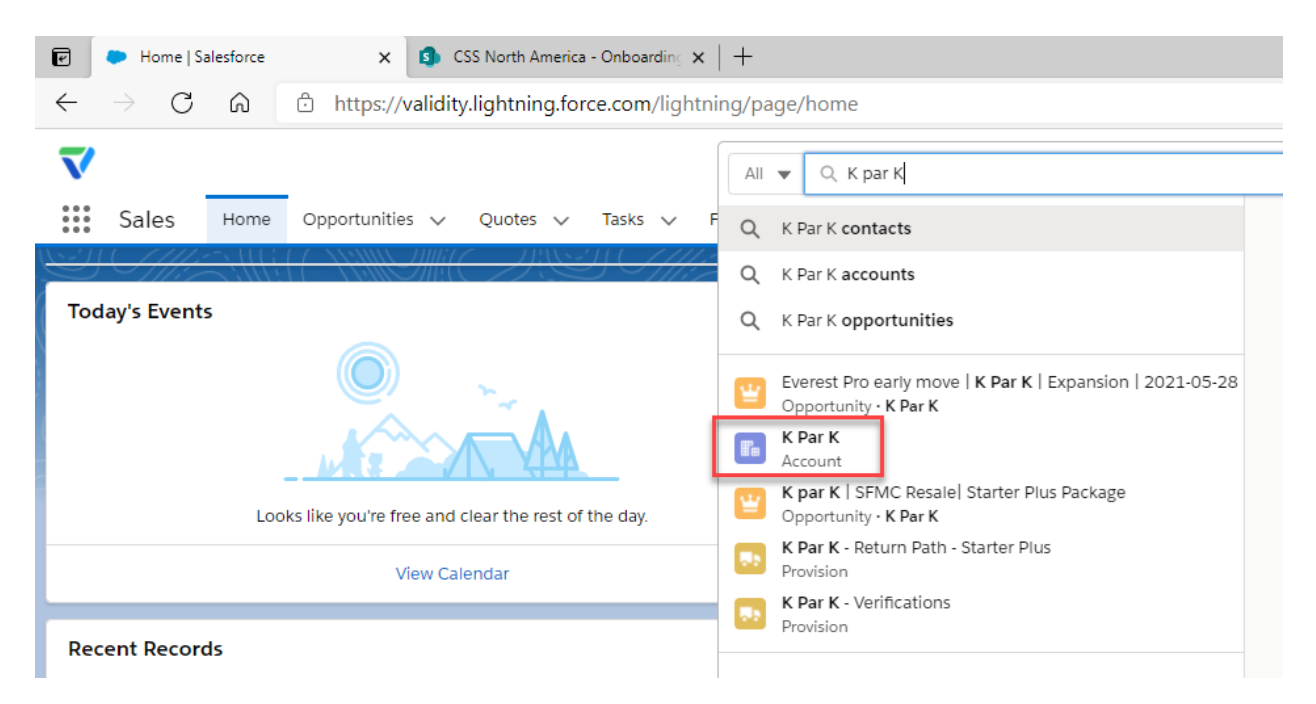

Go to the Related tab in Salesforce.

| 🕝 🕒 K Par K   Salesfor                                                                                     | ce 🗙 🗊 C                                                                                                    | SS North America | - Onboarding $	imes$   +                            |                                                                        |                                       |
|----------------------------------------------------------------------------------------------------|----------------------------------------------------------------------------------------------------|------------------|-----------------------------------------------------|------------------------------------------------------------------------|---------------------------------------|
| $\leftarrow$ $\rightarrow$ C $\textcircled{a}$                                                             | https://validity                                                                                                    | /.lightning.for  | ce.com/lightning/r                                  | /Account/0011B0                                                        | 00002GbboMQAR/v                       |
| ♥<br>Ⅲ Sales Hom                                                                                           | e Opportunities 🗸                                                                                                    | Quotes 🗸         | Tasks 🗸 Files                                       | ✓ Notes ✓                                                              | Q K par K<br>Accounts 🗸 Cor           |
| Account<br>K Par K                                                                                         |                                                                                                    |                  |                                                     |                                                                        |                                       |
| Phone<br>+33171510927                                                                                      | Website<br>www.kpark.fr                                                                                                    | Type<br>Reseller | Account Classifica<br>Reseller Custor               | ation Account                                                          | unt Owner<br>Dlivier Pajot 🔊          |
| Details Rela                                                                                               | ted Zendesk                                                                                                    | News             | Product Info                                        | ChurnZero                                                              | ZoomInfo                              |
| 🖪 Contacts (3)                                                                                             |                                                                                                    |                  |                                                     |                                                                        |                                       |
| Daniel Angulo<br>Title:<br>Email:<br>Phone:                                                                | Chef De Projet Transform<br>daniel.angulo@kpark.fr<br>+33171510927                                                                                          | ation Che        | Francois Ba<br>Title:<br>Email:<br>Phone:           | nse<br>Resonsable Info<br>francois.banse(<br>+33171510927              | ormation Technology<br>@kpark.fr<br>7 |
|                                                                                                    |                                                                                                    |                  |                                                     | View All                                                               |                                       |
| 😐 Opportuniti                                                                                              | es (4)                                                                                                    |                  |                                                     |                                                                        |                                       |
| Renewal - 00024783Stage:SpeType:RenForecasting BEUFK par K   SFMC ResaleStage:ClosType:NewForecasting BUSE | - 5/9/2022<br>cial Project/Not Started<br>ewal<br>8 5,000.00 (GBP 4,327.11)<br>9 Starter Plus Package<br>Ged Won<br>v Business<br>0 2,879.68 (GBP 2,216.49) |                  | Renewal - 00020<br>Stage:<br>Type:<br>Forecasting B | 447 - 9/15/2021<br>Special Project/Not<br>Renewal<br>USD 4,319.53 (GBP | t Started<br>9 3,104.40)              |
|                                                                                                    |                                                                                                    |                  |                                                     | Mour All                                                               |                                       |

You will need to Open in a new tab the Opportunity, Contract and Provision that all relate to the Everest product:

| e            | 🐌 K Par K   S      | alesforce | ×             | - 0     | 0024783   Salesfo | rce          | ×   🗭 E    | verest Pro early mo | ove   K Par | K  <b>x</b> | K Par K - Evere | est Professional - (* 🗙 |
|--------------|--------------------|-----------|---------------|---------|-------------------|--------------|------------|---------------------|-------------|-------------|-----------------|-------------------------|
| $\leftarrow$ | ightarrow G        | â         | https://v     | alidity | /.lightning.fo    | rce.com/ligh | ntning/r/A | Account/0011B       | 300002G     | bboMO       | QAR/view        |                         |
| $\checkmark$ |                    |           |               |         |                   |              |            |                     |             | QКр         | oar K           |                         |
| ***          | Sales              | Home      | Opportunities | ~       | Quotes 🗸          | Tasks 🗸      | Files 🗸    | v Notes 🗸           | Accour      | its 🗸       | Contacts 🗸      | Campaigns 🗸             |
|              | Account<br>K Par K | А         |               |         |                   |              |            |                     |             |             |                 |                         |

Account > Contract > Opportunity > Provision

**II)** Checking account information Open the physical copy of the contract, you will find this in the files section on the right-hand side in the opportunity.

| → C A A https://validity.lightning.force.com/lightning/r/Opportu          | ty/0064v00001q3wAWAAY/view                                         | G 🖽                                                                                                    |
|---------------------------------------------------------------------------|--------------------------------------------------------------------|----------------------------------------------------------------------------------------------------|
| $\overline{\mathbf{v}}$                                                   | Q Search                                                           | 2                                                                                                    |
| Sales Home Opportunities V Quotes V Tasks V Files V Note                  | ✓ Accounts ✓ Contacts ✓ Campaigns ✓ Dashboards ✓ Reports ✓ Chatter | r Groups 🗸 Calendar 🗸 People 🗸 Cases                                                                                               |
| Popportunity<br>Everest Pro early move   K Par K   Expansion   2021-05-28 | + Follow Update PO and Portal Fields                               | Create New Quote Submit for Approval Recall A                                                                                      |
| PeopleImport Expiration                                                   | Renewal Amount                                                     | Close Date.         20/03/2021           Last Modified By:         Olivier Pajot           Last Modified:         28/04/2021 13:45 |
| DupeBlocker Expiration                                                    |                                                                    | View All                                                                                                    |
| ✓ Partner Referral/Reseller Info                                          |                                                                    |                                                                                                    |
| Bill to Account                                                           | Referral Percentage                                                | 🚺 Files (2)                                                                                                    |
| Billing Contact                                                           | Grossed Up Booking Value                                           | K Par K - Everest professional - 2021 - FE<br>03-May-2021 • 953KB • pdf                                                            |
| Referring Partner                                                         | Partner / Direct<br>Partner                                        | IO KparK signed<br>28-Apr-2021 + 898KB + pdf                                                                                       |
| Invoice Method                                                            |                                                                    | View All                                                                                                    |
| Deal Type                                                                 |                                                                    | Notes & Attachments (3)                                                                                                    |
| ✓ Marketing Data                                                          |                                                                    | K Par K - Everest professional - 2021 - FE                                                                                         |
| Opportunity Created By                                                    | Created by Role<br>Account Executive - SFMC EMEA                   | US-Way-2021 • 955KB • pdf                                                                                                    |
| SAO Date                                                                  | SQO Date<br>28/04/2021                                             | Q-114947-20210428-1505.pdf<br>28-Apr-2021 - Attachment                                                                             |
| Primary Campaign Source                                                   |                                                                    | View All                                                                                                    |

When opened, you need to check the start date, the Service they have purchased, and the allotments:

| Order Details                                      |                      |
|----------------------------------------------------|----------------------|
| Billing Frequency:                                 | Annual               |
| Payment Terms:                                     | Net 30               |
| Currency:                                          | FUR                  |
| Service Term:                                      | 5/10/2021 - 5/9/2022 |
| Service Term Month(s):                             | 12                   |
| Prices listed on this Order do not include any tax | es that may apply.   |

| Validity Everest -<br>Professional       Per Edition       1       16,512.96       0.08       16,500.00       EUR 16,500.00         One-Time Discount       One-Time<br>Discount       1       -5,000.00       0.00       -5,000.00       EUR 16,500.00         Order Total:       EUR 11,500.00       0.00       -5,000.00       EUR 16,500.00         Order Total:       EUR 11,500.00       Order Total:       EUR 11,500.00         Total Discounted Amount included in Order total calculation:       EUR 12.96         Proprietary and Confidential. © 2020 Validity: All rights reserved.         173         Insert of the amount shown has been rounded for display purposes. As many as eight decimal places may be present in the citual amount. Total Price was calculated using the actual amount, rather than the amount displayed, and is the true and inding Total Price for this Order.         Allotment         Allotment         Allotments         Obsign Tests       80       80         Reputation Monitoring IPs & Domains       2       2         Control Price                                                                                                    | Service                                                                         | Description                         | Quantity                           | *Unit Price                           | *Disc.<br>Percent            | *Discounted<br>Unit Price          | Total Price                                           |
|----------------------------------------------------------------------------------------------------|---------------------------------------------------------------------------------|-------------------------------------|------------------------------------|---------------------------------------|------------------------------|------------------------------------|-------------------------------------------------------|
| One-Time Discount       One-Time Discount       1       -5,000.00       0.00       -5,000.00       EUR -5,000.00         Order Total:       EUR 11,500.00       Order Total:       EUR 11,500.00       Order Total:       EUR 11,500.00         Total Discounted Amount included in Order total calculation:       EUR 12.96         Proprietary and Confidential. © 2020 Validity. All rights reserved.         1/3         age in Envelope ID: CACF9CE9-D692-4868-8F1E-75E756C25DC9         The amount shown has been rounded for display purposes. As many as eight decimal places may be present in the indual amount. Total Price was calculated using the actual amount, rather than the amount displayed, and is the true and inding Total Price for this Order.         Allotment         Total Quantity         Users       10         Intox Placements         Boggement Pixels         Quantity         Quantity         Quantity         Quantity         Quantity         Quantity         Quantity         Quantity         Quantity         Quantity         Quantity         Quantit                                                                                                    | Validity Everest -<br>Professional                                              | Per Edition                         | 1                                  | 16,512.96                             | 0.08                         | 16,500.00                          | EUR 16,500.00                                         |
| Order Total:       EUR 11,500.00         Total Discounted Amount included in Order total calculation: EUR 12.96         Proprietary and Confidential. © 2020 Validity. All rights reserved.         1/3         Included for display purposes. As many as eight decimal places may be present in the citual amount. Total Price vas calculated using the actual amount, rather than the amount displayed, and is the true and inding Total Price for this Order.         Included Allotments       Total Quantity         Allotment       10         Inbox Placements       80         Design Tests       80         Reputation Monitoring IPs & Domains       2         Engagement Pixels       3,000,000                                                                                                    | One-Time Discount                                                               | One-Time<br>Discount                | 1                                  | -5,000.00                             | 0.00                         | -5,000.00                          | EUR -5,000.00                                         |
| Total Discounted Amount included in Order total calculation: EUR 12.96         Proprietary and Confidential. © 2020 Validity. All rights reserved.         1/3         ign Envelope ID: CACF9CE9-D692-4868-8F1E-75E756C25DC9         The amount shown has been rounded for display purposes. As many as eight decimal places may be present in the clual amount. Total Price was calculated using the actual amount, rather than the amount displayed, and is the true and inding Total Price for this Order.         Included Allotments         Allotment       Total Quantity         Users       10         Inbox Placements       80         Design Tests       80         Reputation Monitoring IPs & Domains       2         Engagement Pixels       3,000,000                                                                                                    |                                                                                 |                                     |                                    |                                       |                              | Order Total:                       | EUR 11,500.00                                         |
| Proprietary and Confidential. @ 2020 Validity. All rights reserved.         1/3         If a mount shown has been rounded for display purposes. As many as eight decimal places may be present in the amount. Total Price was calculated using the actual amount, rather than the amount displayed, and is the true and inding Total Price for this Order.         Included Allotments       Total Quantity         Allotment       Total Quantity         Users       10         Inbox Placements       80         Design Tests       80         Reputation Monitoring IPs & Domains       2         Engagement Pixels       3,000,000                                                                                                    |                                                                                 |                                     |                                    |                                       |                              |                                    |                                                       |
| ign Envelope ID: CACF9CE9-D692-4868-8F1E-75E756C25DC9 The amount shown has been rounded for display purposes. As many as eight decimal places may be present in the ctual amount. Total Price was calculated using the actual amount, rather than the amount displayed, and is the true and inding Total Price for this Order.  Allotment Allotment Users 10 Inbox Placements 80 Reputation Monitoring IPs & Domains 2 Engagement Pixels 500 000                                                                                                    |                                                                                 | Proprietary an                      | d Confidential. ©                  | 2020 Validity. All                    | rights reserve               | d.                                 |                                                       |
| ign Envelope ID: CACF9CE9-D692-4868-8F1E-75E756C25DC9 The amount shown has been rounded for display purposes. As many as eight decimal places may be present in the ictual amount. Total Price was calculated using the actual amount, rather than the amount displayed, and is the true and inding Total Price for this Order.  Allotment Allotment Users 10 Inbox Placements 80 Reputation Monitoring IPs & Domains 2 Engagement Pixels 3,000,000 Verifications                                                                                                    | F.                                                                              |                                     |                                    | /3                                    |                              |                                    |                                                       |
| ign Envelope ID: CACF9CE9-D692-4868-8F1E-75E756C25DC9 The amount shown has been rounded for display purposes. As many as eight decimal places may be present in the indian amount. Total Price was calculated using the actual amount, rather than the amount displayed, and is the true and inding Total Price for this Order.  Allotment Allotments Induced Allotments Induced Allot |                                                                                 |                                     |                                    |                                       |                              |                                    |                                                       |
| Users 10tal datativy<br>Users 10<br>Inbox Placements 80<br>Design Tests 80<br>Reputation Monitoring IPs & Domains 2<br>Engagement Pixels 3,000,000                                                                                                    | The amount shown has                                                            | s been rounded for di               |                                    |                                       |                              |                                    |                                                       |
| Inbox Placements 80 Design Tests 80 Reputation Monitoring IPs & Domains 2 Engagement Pixels 3,000,000 Varifications 500,000                                                                                                    | Included Allotmen                                                               | ice was calculated us<br>his Order. | splay purposes<br>ing the actual a | . As many as eig<br>mount, rather th  | pht decimal p<br>an the amou | laces may be p<br>nt displayed, ar | resent in the<br>nd is the true and                   |
| Design Tests     80       Reputation Monitoring IPs & Domains     2       Engagement Pixels     3,000,000       Varifications     500,000                                                                                                    | Allotment                                                                       | ice was calculated us<br>his Order. | splay purposes<br>ing the actual a | . As many as eig<br>imount, rather th | pht decimal p<br>an the amou | laces may be p<br>nt displayed, ar | resent in the<br>nd is the true and<br>Total Quantity |
| Reputation Monitoring IPs & Domains     2       Engagement Pixels     3,000,000       Varifications     500,000                                                                                                    | Allotment                                                                       | ice was calculated us<br>his Order. | splay purposes<br>ing the actual a | . As many as eig<br>mount, rather th  | pht decimal p<br>an the amou | laces may be p<br>nt displayed, ar | Total Quantity                                        |
| Engagement Pixels 3,000,000                                                                                                    | Allotment Users Inbox Placements Design Tests                                   | ice was calculated us nis Order.    | splay purposes<br>ing the actual a | . As many as eig                      | pht decimal p<br>an the amou | laces may be p<br>nt displayed, ar | Total Quantity                                        |
| Verifications 500.000                                                                                                    | Allotment Users Inbox Placements Design Tests Beputation Monitoring             | IPs & Domains                       | splay purposes<br>ing the actual a | . As many as eig                      | pht decimal p<br>an the amou | laces may be p<br>nt displayed, ar | Total Quantity<br>10<br>80<br>80                      |
|                                                                                                    | Allotment<br>Users<br>Inbox Placements<br>Design Tests<br>Reputation Monitoring | IPs & Domains                       | splay purposes<br>ing the actual a | . As many as eig                      | pht decimal p<br>an the amou | laces may be p<br>nt displayed, ar | Total Quantity<br>10<br>80<br>80<br>2<br>3,000,000    |

Check these against, your contract tab (under subscriptions).

| Contract<br>00024783    | 3                   |                                |                              |                                               |              |
|-------------------------|---------------------|--------------------------------|------------------------------|-----------------------------------------------|--------------|
| Account Name<br>K Par K | Status<br>Activated | Contract Start Date 10/05/2021 | Contract End Date 09/05/2022 | Contract Term (months)<br>12                  |              |
|                         |                     | <b>√</b>                       | ><br>>                       | ((€) → 1) / 1 / 1 / 1 / 1 / 1 / 1 / 1 / 1 / 1 | -111 -201 VS |
| Related                 | Details             |                                |                              |                                               |              |
| Subscripti              | ions (6+)           |                                |                              |                                               |              |
| Subscription #          |                     | Product                        | Quant                        | ity                                           | Start Date   |
| SUB-0079917             |                     | Everest Professional - (<      | 3M) 1.00                     |                                               | 10/05/2021   |
| SUB-0079918             |                     | Users                          | 10.00                        |                                               | 10/05/2021   |
| SUB-0079919             |                     | Inbox Placements               | 80.00                        |                                               | 10/05/2021   |
| SUB-0079920             |                     | Design Tests                   | 80.00                        |                                               | 10/05/2021   |
| SUB-0079921             |                     | Reputation Monitoring I        | Ps & Domains 2.00            |                                               | 10/05/2021   |
| SUB-0079922             |                     | Engagement Pixels              | 3,000,                       | 000.00                                        | 10/05/2021   |
|                         |                     |                                | View Al                      | I                                             |              |

## If next to Subscriptions it says +6 then you will need to click on view all, as some lines will be hidden.

| Contra<br>Subs | Contracts > 00024783 Subscriptions |                                     |                       |                |            |        |  |  |  |
|----------------|------------------------------------|-------------------------------------|-----------------------|----------------|------------|--------|--|--|--|
| 8 items        | • Sorted by Start Date • Updated   | a few seconds ago                   |                       |                |            |        |  |  |  |
|                | Subscription #                     | Product ~                           | Quantity $\checkmark$ | Start Date ↓ ∨ | End Date 🗸 | Subscr |  |  |  |
| 1              | SUB-0079917                        | Everest Professional - (<3M)        | 1.00                  | 10/05/2021     | 09/05/2022 | Active |  |  |  |
| 2              | SUB-0079918                        | Users                               | 10.00                 | 10/05/2021     | 09/05/2022 | Active |  |  |  |
| 3              | SUB-0079919                        | Inbox Placements                    | 80.00                 | 10/05/2021     | 09/05/2022 | Active |  |  |  |
| 4              | SUB-0079920                        | Design Tests                        | 80.00                 | 10/05/2021     | 09/05/2022 | Active |  |  |  |
| 5              | SUB-0079921                        | Reputation Monitoring IPs & Domains | 2.00                  | 10/05/2021     | 09/05/2022 | Active |  |  |  |
| 6              | SUB-0079922                        | Engagement Pixels                   | 3,000,000.00          | 10/05/2021     | 09/05/2022 | Active |  |  |  |
| 7              | SUB-0079923                        | Verifications                       | 500,000.00            | 10/05/2021     | 09/05/2022 | Active |  |  |  |
| 8              | SUB-0079924                        | Everest - One-Time Discount         | 1.00                  | 10/05/2021     | 09/05/2022 | Active |  |  |  |
|                |                                    |                                     |                       |                |            |        |  |  |  |

## Now do your first check against the physical contract:

| Physical Contract                         | Subscriptions                             |
|-------------------------------------------|-------------------------------------------|
| Contract Start/End date 10/05/21-09/05/22 | Contract Start/End date 10/05/21-09/05/22 |
| Users 10                                  | Users 10                                  |
| Inbox Placement 80                        | Inbox Placement 80                        |
| Design Test 80                            | Design Test 80                            |
| Reputation 2                              | Reputation 2                              |
| Pixel 3,000,000                           | Pixel 3,000,000                           |
| Verifications 500,000                     | Verifications 500,000                     |

You will need all this information for provisionning into Everest Admin later. Also make a note if they have any special service such as Professional Service, Guided Experience...

- If for some reason they do not match, contact the AE (to look for who the AE is you can see it on your initial email alert, or the opportunity owner, in this example it is Olivier Pajot)
- If all matches continue to Step 3

## **III) Migration account**

You need to check if the account is a Migrating account (from either Return Path Platform or 250ok).

Have a look into the Salesforce account if they have previous contracts or previous opportunities for those products:

| Opportunities (4)                                                                                                    |                                                                                                    |                                                                                                    |
|----------------------------------------------------------------------------------------------------|----------------------------------------------------------------------------------------------------|----------------------------------------------------------------------------------------------------|
| Renewal - 00024783 - 5/9/2022         Stage:       Special Project/Not Started         Type:       Renewal         Forecasting B       EUR 5,000.00 (GBP 4,327.11)         K par K 1 SFMC Resale! Starter Plus Package       Stage:         Stage:       Closed Won         Type:       New Business         Forecasting B       USD 2,879.68 (GBP 2,216.49) | Renewal - 00020447 - 9/15/2021         Stage:       Special Project/Not Started         Type:       Renewal         Forecasting B       USD 4,319.53 (GBP 3,104.40) | Everest Pro early move   K Par K   Expansion   2021-05-28     Stage: Closed Won     Type: Cross-Sell     Forecasting B EUR 11,500.00 (GBP 9,913.19) |
|                                                                                                    | View All                                                                                                    |                                                                                                    |
| 🖹 Contracts (2)                                                                                                    |                                                                                                    | New                                                                                                    |
| 00024783<br>Contract Stat Active<br>Contract End 09/05/2022<br>Annual Contr EUR 11,500.00 (GBP 9,952.36)                                                                                                    | 00020447<br>Contract Stat Active<br>Contract End 15/09/2021<br>Annual Contr USD 2,879.68 (GBP 2,069.60)                                                             |                                                                                                    |
|                                                                                                    | View All                                                                                                    |                                                                                                    |

And you can login to Return Path & 250ok and search for the account name, see if anything pops up.

| Return Path Internal Tools                                                      |        |              |           |        |                       |                  |              |
|---------------------------------------------------------------------------------|--------|--------------|-----------|--------|-----------------------|------------------|--------------|
| Main Menu : Delivery Assurance Administer Accounts Add a company Move a company |        |              |           |        |                       |                  |              |
| Company Searc 1: Kpad<br>KparK 510000392                                        |        | Sta          | rts with: | Any Le | tter 🗙 Has Product: S | elect a product. | <u>Clear</u> |
| Company ▲                                                                       | Status | <u>Users</u> | Parent    | Env    | Account Type          |                  |              |

\*make sure "show inactive" Is ticked.

| $\leftarrow \   \ni$ | C 🗟 🖞 https://2500            | k.com/app/admin/accounts                     |                                   |        |                | ය 🔳 🛛  | ¢ @      | Not syncing         |
|----------------------|-------------------------------|----------------------------------------------|-----------------------------------|--------|----------------|--------|----------|---------------------|
| ٠                    | Search the knowledge base . Q | Validity has begun the process of sunsetting | the legacy 250ok platform. Find c |        |                |        |          | Settings: 25        |
|                      | Manage Accounts               |                                              |                                   |        |                |        | Adv      | min / Manage Accour |
| Ð                    |                               |                                              |                                   |        |                |        |          |                     |
| INECK                | Accounts                      |                                              |                                   |        |                |        |          | + Add Account       |
| Ū                    |                               |                                              |                                   |        |                |        |          |                     |
| REPUTATION           | Show 15 🗸 entries             |                                              |                                   |        |                | Search | i: kpark |                     |
| DMANIC               | D                             | © Company                                    |                                   | © Туре | Parent Account |        | 0        |                     |
| œ                    | No data available in table    |                                              |                                   |        |                |        |          |                     |
|                      | Showing 0 to 0 of 0 entries   |                                              |                                   |        |                |        |          | Previous Next       |

So I know this client is a migration from Return Path.

# IV) Provisioning in Everest Login to Everest Login: Validity

| Sign In<br>Email<br>philippa.ford@validity.com<br>Password Forgot pass | <b>∧</b> e∨     | 'ERES         |
|------------------------------------------------------------------------|-----------------|---------------|
| Email philippa.ford@validity.com Password Forgot pass                  | ,               | Sign In       |
| philippa.ford@validity.com<br>assword Forgot pass                      | mail            |               |
| Password Forgot pass                                                   | philippa.ford@v | validity.com  |
|                                                                        | assword         | Forgot passwo |
|                                                                        |                 |               |
| Sign                                                                   |                 |               |

Go to Administration

| $\leftarrow$ | ightarrow C                     | â     | 🗇 ht     | tps://e | verest.val | idity.com | /dashbo | ards/  |       |
|--------------|---------------------------------|-------|----------|---------|------------|-----------|---------|--------|-------|
| ٨            | $E \vee E R$<br>Partner Edition | ES    | <u>T</u> | m Dash  | boards ~   |           |         |        |       |
| Valie        | dity                            | I     | •        | nt      |            |           |         |        |       |
| ≡            | My Everest                      |       | *        |         | AOL        | Gmail     | Hotmail | Yahoo! |       |
|              | Dashboards                      |       |          |         |            |           |         |        |       |
|              | Alerts                          |       |          |         |            |           |         |        |       |
|              | Apps & Integra                  | tions |          | 17      | 4/20       | 4/23      | 4/26    | 4/29   | 5/2   |
|              | Account Settin                  | gs    |          |         |            | 96.3%     | Gmail   |        |       |
|              | Administration                  |       |          |         |            | 90.5%     | Vehaal  |        |       |
|              | Help Center 🖸                   | 3     |          |         |            | 96.5%     | Yahoo!  |        |       |
|              | Log out                         |       |          |         |            |           |         |        | Go te |
|              |                                 |       |          |         |            |           |         |        |       |

- If it is a new account click on the blue + Add Account
- If it is a Migration, seach the name of your account, when found click "Edit"

| $\leftarrow \   \rightarrow$ | C A ttps://everest.validity.com/admin/account  | its/           |                              |        |                        |            | ta 🔠 🖞 🛱 Not syncing 🔞 |
|------------------------------|------------------------------------------------|----------------|------------------------------|--------|------------------------|------------|------------------------|
| ۸                            | Account Settings Activity Log Privacy Requests | Administration |                              |        |                        |            |                        |
| P                            | Account Management                             | Account Man    | ager                         |        |                        |            | $\backslash$           |
| $\equiv$ <                   | Account Manager                                |                |                              |        |                        |            |                        |
|                              | Account Alias Lookup<br>Account Identifier     | Accounts       |                              |        |                        |            | + Add Account          |
| <                            | Unlock User Accounts                           |                |                              |        |                        |            |                        |
| ÷.                           |                                                | Show 10        | - entries                    |        |                        |            | Search:                |
|                              | Misc                                           | ID ()          | Company                      | Туре   | Parent Account         | Package    |                        |
| <u>o</u> <                   | Message Center                                 | 12             | Delivra                      | Parent |                        |            | 🖉 Edit 💛 Login         |
|                              | System Reports                                 | 13             | Validity Parent For Prospect | Parent |                        | Enterprise | ♂ Edit → Login         |
| ۰ ۲                          | Design                                         | 14             | Marketo                      | Child  | Marketo Parent Account |            | [양 Edit → Login        |
|                              |                                                |                |                              |        |                        |            |                        |

Once you are onto the Add Account or Edit Account page, you will need to fill in as much detail as possible and to match it across Salesforce, the contract (if migrating account Return Path & 250ok)

Account Name: K par K (make it match across all platforms)

Parent Account: Parent Account

Salesforce ID: piece of code you will find on the salesforce account page in the url

| 🕑 🔹 K Par K   Salesforce                                                                          | × 💿 00024783   Salesford                                                 | e 🗙 📄 Everest Pro ea                            | rly move   K   🗙 📄 K Par K - Evere                                         | est Profession 🗙 🛛 🗊 CSS North Americ                      |
|---------------------------------------------------------------------------------------------------|--------------------------------------------------------------------------|-------------------------------------------------|----------------------------------------------------------------------------|------------------------------------------------------------|
| $\leftarrow$ $\rightarrow$ C $\bigcirc$                                                           | https://validity.lightning                                               | .force.com/lightning/r/A                        | ccount/ <mark>0011B00002GbboMQ</mark> /                                    | AR/view                                                    |
| $\mathbf{\nabla}$                                                                                 |                                                                          |                                                 | Q, К ра                                                                    | IT K                                                       |
| Sales Home                                                                                        | Opportunities 🗸 Quotes                                                   | ∨ Tasks ∨ Files ∨                               | Notes 🗸 Accounts 🗸                                                         | Contacts 🗸 Campaigns 🗸 [                                   |
| Account<br>K Par K                                                                                | TTANIN TIMUT TUN                                                         | SALE /////SALE                                  | CCANNIN JUNIC JUN                                                          | SZINE <i>ETTER</i> AND ETTERA                              |
| Phone<br>+33171510927                                                                             | Website Type<br>www.kpark.fr Reseller                                    | Account Classificatio<br>Reseller Custome       | n Account Owner<br>r <u>Olivier Pajot</u>                                  |                                                            |
| Details <b>Relate</b>                                                                             | <b>d</b> Zendesk News                                                    | Product Info                                    | ChurnZero ZoomInfo                                                         | 0                                                          |
| 🖪 Contacts (3)                                                                                    |                                                                          |                                                 |                                                                            |                                                            |
| Daniel Angulo           Title:         Cr           Email:         da           Phone:         +3 | nef De Projet Transformation Che<br>aniel.angulo@kpark.fr<br>33171510927 | Francois Banse     Title:     Email:     Phone: | Resonsable Information Technolo<br>francois.banse@kpark.fr<br>+33171510927 | ogy Yann Karroum<br>Title: Mai<br>Email: yan<br>Phone: +33 |
|                                                                                                   |                                                                          |                                                 | View All                                                                   |                                                            |
|                                                                                                   | (4)                                                                      |                                                 |                                                                            |                                                            |

External ID: is the Return Path realm ID (migrating accounts only) Again piece of code in the url on the return path account page

| $\leftarrow$ | C              | ഹ           | https://mtools.returnpath.net/assurance/accounts/company.php?realm_id 10476846033 |
|--------------|----------------|-------------|-----------------------------------------------------------------------------------|
| Re           | turn Pa        | th Ini      | ternal Tools                                                                      |
| Main Menu :  | Delivery Assur | ance : Admi | inister Accounts                                                                  |
| K par k      | \$ 51000       | 0392        | child company of *SFMC SOLD ACCOUNTS Move this company                            |
| Acco         | unt Settings   | Produc      | cts Users Child Companies Security Settings Engagement History                    |
| Accour       | nt Setting:    | s for K p   | bar K 510000392                                                                   |
| Co           | mpany Name     | 🛚 🛛 K pa    | r K 510000392                                                                     |
| Con          | npany Abbre    | v: kpark51  | 000                                                                               |
|              | Account Type   | : Chil      | d Account Billable                                                                |
|              | Environmen     | t: DAS 1    |                                                                                   |
|              | Status         | s: Activ    | ve 🗸                                                                              |
|              | Skir           | n Mair      | (monitor raturnnath nat) Show D2 Skins                                            |

Include Global Stats: Yes (always unless stated on the contract)

Edition: see subscriptions on contract in Salesforce

Volume tier: see subscriptions on contract in Salesforce

#### Start Date: Contract start date

End Date: Contract end date

Add-ons: Check if they have any additional services from the contract, tick as appropriate

• Certification: - If they are a migrating account and have it on their contract, grab the Bond ID from Return path:

| $\leftarrow$ $\rightarrow$ C $\textcircled{a}$ https://mtools.returnpath.net/assu                                                             | rance/account |
|----------------------------------------------------------------------------------------------------|---------------|
| Return Path Internal Tools                                                                                                    |               |
| Main Menu : Delivery Assurance : Administer Accounts K par K 510000392 child company of *SFMC SOLD ACCOUNTS Move this (                       | company       |
| Account Settings Products Users Child Companies Security Settings                                                                             | Engagement Hi |
| Products for K par K 510000392                                                                                                    |               |
| Sub-products Certification Alerts (BETA) Certification SF Community Forum Configuration Options SSC Group1D: Enter the Bond Group ID from SSC |               |
| Child Account Management                                                                                                    |               |

And tick Certification in Everest and add that number in Everest:

| Competitive intelligence Certification Partner Edition                      |
|-----------------------------------------------------------------------------|
| <ul> <li>Validation</li> <li>Return Path Inbox Placement History</li> </ul> |
| philippa.ford@validity.com                                                  |
| 10                                                                          |
|                                                                             |
| 0                                                                           |
|                                                                             |

- If they have certification on the contract but you do not have the Bond ID yet, chatter the Certification team on the salesforce opportunity to let them know they are a new certification client.

Primary account owner: Onboarding contact/primary contact email address

|                               |                      |            |            |         |                                                                                                    |           | Q Se        | arch    |       |         |       |          |
|-------------------------------|----------------------|------------|------------|---------|----------------------------------------------------------------------------------------------------|-----------|-------------|---------|-------|---------|-------|----------|
| Sales Home                    | Opportunities 🗸      | Quotes 🗸   | Tasks 🗸    | Files 🗸 | Notes                                                                                                    | ✓ Acco    | ounts 🗸     | Conta   | cts 🗸 | Campaig | ins 🗸 | Dashbo   |
| Opportunity<br>Everest Pro ea | rly move   K Par     | K   Expans | sion   202 | 1-05-28 |                                                                                                    |           |             |         |       |         | +     | - Follow |
| Cross-Sell                    |                      |            |            |         | $r_{\rm m}$                                                                                                    | Lverest   | PIOLESSIO   | IIdi    |       |         |       |          |
| Lead Source                   |                      |            |            |         |                                                                                                    | Amount    |             |         | 1     |         |       |          |
| Existing Customer             |                      |            |            |         | all a                                                                                                    | EUR 11,   | 500.00 (G   | BP 9,91 | 3.19) |         |       |          |
| License Agreement             |                      |            |            |         |                                                                                                    | Next Step | D           |         |       |         |       |          |
|                               |                      |            |            |         | 2. Contraction of the second second s | Closed    |             |         |       |         |       |          |
| Sales Region                  |                      |            |            |         |                                                                                                    | Next Step | o Date      |         |       |         |       |          |
| EIVIEA                        |                      |            |            |         |                                                                                                    |           |             | _       |       |         |       |          |
| Project Code                  |                      |            |            |         |                                                                                                    | Primary C | Contact     |         |       |         |       |          |
| SFINCU920                     |                      |            |            |         |                                                                                                    | Francois  | banse       | -+-     |       |         |       |          |
| Total Number of CRM Use       | S                    |            |            |         | 1                                                                                                    | Onboard   | ing Contact |         |       |         |       |          |
| Opportunity Age               |                      |            |            |         |                                                                                                    | MDR       |             | -       |       |         |       |          |
| 0.00                          |                      |            |            |         |                                                                                                    |           |             |         |       |         |       |          |
| Created By                    |                      |            |            |         |                                                                                                    | SDR       |             |         |       |         |       |          |
| 😸 Olivier Pajot, 28/04        | /2021 09:56          |            |            |         |                                                                                                    |           |             |         |       |         |       |          |
| Discovery Notes 🚯             |                      |            |            |         |                                                                                                    | SDR State | us          |         |       |         |       |          |
| this is part of the SFMC      | migration to Everest | project .  |            |         | A.MAR                                                                                                    |           |             |         |       |         |       |          |
| early move migration f        | or K par K           |            |            |         |                                                                                                    |           |             |         |       |         |       |          |
| Email Service Provider (ESP   | )                    |            |            |         |                                                                                                    | Quota At  | tainment    |         |       |         |       |          |
|                               |                      |            |            |         | aller .                                                                                                    |           |             |         |       |         |       |          |
| Other ESP                     |                      |            |            |         |                                                                                                    | Probabili | ty (%)      |         |       |         |       |          |
|                               |                      |            |            |         | 1                                                                                                    | 100%      |             |         |       |         |       |          |
| Directors Notes Last Updat    | ed                   |            |            |         |                                                                                                    | Lost Reas | ion         |         |       |         |       |          |
|                               |                      |            |            |         |                                                                                                    |           | _           |         |       |         |       |          |
| Shivic Customer ID            |                      |            |            |         |                                                                                                    | LOST SUD- | Reason      |         |       |         |       |          |

#### Add in their email address if it's a new account in Everest.

If it is a Migrating account and the owner is different, then leave it as is and fill out the rest of the subscriptions and we can change it after.

Maximum user accounts: see subscriptions on contract in Salesforce

Placement: see subscriptions on contract in Salesforce

Reputation: see subscriptions on contract in Salesforce

Design & Content: see subscriptions on contract in Salesforce

Engagement: see subscriptions on contract in Salesforce

Validation: see subscriptions on contract in Salesforce

When all is completed it should look like this:

| $\leftarrow \   \rightarrow$ | O බ ⊡ https://everest.validity.com/admin/acco  | unts/994971                |                          |            |                                              |                          | to | ⊞   ≰≡     | G (    | Not syncing     |  |
|------------------------------|------------------------------------------------|----------------------------|--------------------------|------------|----------------------------------------------|--------------------------|----|------------|--------|-----------------|--|
| ٨                            | Account Settings Activity Log Privacy Requests | Administration             |                          |            |                                              |                          |    |            |        |                 |  |
| P                            | Account Management                             | Edit Account               |                          |            |                                              |                          |    |            |        |                 |  |
|                              | Account Manager                                |                            |                          |            |                                              |                          |    |            |        |                 |  |
|                              | Account Alias Lookup                           | Edit Account Inbox Headers | Login History Send Samp  | le Test    |                                              |                          |    | 📋 Remove A | ccount | 48 View Account |  |
| ~~ <                         | Account Identifier                             |                            |                          |            |                                              |                          |    |            |        |                 |  |
|                              | Unlock User Accounts                           | (                          | Account Name             | K pa       | rК                                           |                          |    |            |        |                 |  |
| \$ <                         | Misc                                           |                            | Parent Account           | Pare       | nt account                                   |                          |    |            |        |                 |  |
|                              | Message Center                                 |                            |                          | This is at | auto complete field. Start typing the name o | of an account or an #id. |    |            |        |                 |  |
| 1                            | System Reports                                 |                            | Salesforce ID:           | 0011       | B00002GbboMQAR                               |                          |    |            |        |                 |  |
| © <                          | Dosign                                         |                            | External ID: 🛞           | 1047       | 6846033                                      |                          |    |            |        |                 |  |
|                              | Manage Renderers                               |                            | Include in global stats: | Yes        |                                              | ~                        |    |            |        |                 |  |
|                              | DMARC                                          |                            | Edition:                 | Prof       | essional                                     | ~                        |    |            |        |                 |  |
|                              | rDNS Classification Queue                      |                            | Volume Tier:             | 2 (<       | ЗМ)                                          | ~                        |    |            |        |                 |  |
|                              | Reputation                                     |                            | Start date:              |            | 05/10/2021                                   |                          |    |            |        |                 |  |
|                              | Profile Item Checker (Trap Fanout)             |                            | Expiration date:         |            | 05/09/2022                                   |                          |    |            |        |                 |  |
|                              | Migrate Reputation Profiles                    |                            | Add once                 | Valid      | ation                                        |                          |    |            |        |                 |  |
|                              | RBL Manager                                    |                            | Add-ons:                 | Seed       | list Optimization                            |                          |    |            |        |                 |  |
|                              | Inhau                                          |                            |                          | Desig      | gn & Content                                 |                          |    |            |        |                 |  |
|                              | ninux.                                         |                            |                          | Com        | petitive Intelligence                        |                          |    |            |        |                 |  |
| -7                           | Unlock Inbox Overages                          |                            |                          | Certi      | fication                                     |                          |    | _          |        |                 |  |

| Hidden features:                               | □ Validation<br>✓ Return Path Inbox Placement History |        |
|------------------------------------------------|-------------------------------------------------------|--------|
| Primary account owner email:                   | francois.banse@kpark.fr                               |        |
| Maximum user accounts: ⑦                       | 10                                                    |        |
| Certification                                  |                                                       |        |
| Placement                                      |                                                       |        |
| Seedlist group: ⑦                              | Group 2                                               | 1      |
| Annual placement events:                       | 80                                                    |        |
| Used events:                                   | 0                                                     |        |
| Reputation                                     |                                                       |        |
| IPs and domains:                               | 2                                                     |        |
| Blocklist group:                               | Group 1 🗸                                             |        |
| Design & Content                               |                                                       |        |
| Annual design tests:                           | 80                                                    |        |
| Tests used:                                    | 0                                                     |        |
| Engagement                                     |                                                       |        |
| Annual open events: ③ 3000000                  |                                                       |        |
| Validation Annual verification credits: 500000 |                                                       |        |
|                                                | Cancel                                                | ✓ Save |

Then click Save.

IF YOU NEED TO CHANGE THE "PRIMARY ACCOUNT OWNER" because it is a migrating account, Click on View account

| $\leftarrow$ |     | C බ ⊡ https://everest.validity.com/a      | admin/accounts/994971                    | δ₀ 🔠   ζ≞ 🛱 (Not syncing 🌒 |
|--------------|-----|-------------------------------------------|------------------------------------------|----------------------------|
| ٨            |     | Account Settings Activity Log Privacy Rec | quosts 🛆 Administration                  |                            |
| P            | Act | count updated successfully.               |                                          |                            |
|              |     |                                           |                                          |                            |
| $\equiv$ <   |     | Account Management                        | Edit Account                             |                            |
|              |     | Account Manager                           |                                          |                            |
| <            |     | Account Alias Lookup                      | Edit Account Inbox Headers Login History | Remove Account             |
|              |     | Account Identifier                        | Send Sample Test                         |                            |
| 1 ×          |     | Unlock User Accounts                      |                                          |                            |

Go to account settings:

| ٨ | EVERES              | т | par K <b>(#994971)</b>               | ←) Switch Bad |
|---|---------------------|---|--------------------------------------|---------------|
| К | par K               | • | m Dashboards ∽<br>ard: K par K's Das | shboard       |
| ≡ | My Everest          | ~ | oard                                 |               |
|   | Dashboards          |   |                                      |               |
|   | Alerts              |   |                                      |               |
|   | Apps & Integrations |   | -                                    |               |
|   | Account Settings    |   |                                      |               |
|   | Administration      |   |                                      |               |
|   | Help Center 🗹       |   |                                      |               |
|   | Log out             |   |                                      |               |

And Manage Teammastes > + Add Teammates

| ٨           | ▲ You are logged in to K par K (#994971)                |                             |                            |        |          |                 |
|-------------|---------------------------------------------------------|-----------------------------|----------------------------|--------|----------|-----------------|
|             | Account Settings Activity Log Privacy Requ              | Jests 🛆 Administration      |                            |        |          |                 |
| €<br>2<br>1 | My Profile<br>Subscription<br>Security & Single Sign On | Manage Teammates            |                            |        |          | + Add Teammate  |
|             | Manage Teammates                                        | Active Teammates            |                            |        |          |                 |
|             | Child Accounts<br>API Access                            | Show 10 - entries           |                            |        |          | Search:         |
|             |                                                         | Name                        | †⊥ Email                   | 11 2FA | 1 Locked |                 |
|             |                                                         | Philippa Ford (Owner)       | philippa.ford@validity.com | ~      | ×        | Owner           |
|             |                                                         | Showing 1 to 1 of 1 entries |                            |        |          | Previous 1 Next |

Add the email address that is in Salesforce:

| ~                                                                    | 🖭 Francois Banse 🚠                                                                                                    |
|----------------------------------------------------------------------|----------------------------------------------------------------------------------------------------|
| Parent Accoun                                                        | Title Account Name<br>Resonsable Information Te K Par K                                                                                                    |
| Parent Account Product L                                             | Phone Email<br>+33171510927 francois.banse@kpark.fr                                                                                                    |
|                                                                      | Contact Owner Lead Score*<br>Olivier Pajot                                                                                                    |
| Lontact Roles                                                        | Upportunities (2+)                                                                                                    |
| Role:<br>Title:                                                      | Renewal - 00024783 - 5/9/2022           Stage:         Special Project/Not Started           Amount:         EUR 16,500.00 (GBP 14,279.47)           Close Date:         09/05/2022 |
| Manage Teammates : Validity                                          | × +                                                                                                    |
| $\leftarrow$ $\rightarrow$ C $\textcircled{a}$ $\textcircled{b}$ htt | ps:// <b>everest.validity.com</b> /account/teammates/                                                                                                    |
| You are logged in to K      Account Settings                         | Activity Log Privacy Requests Add Teammate                                                                                                    |
| Ø       ■       >       Subscription                                 | Email Address francois.banse@kpark.fr                                                                                                    |
| Manage Teammates<br>Child Accounts                                   | Continue                                                                                                    |

And add in all the other details

## Add Teammate

francois.banse@kpark.fr

#### First Name

Francois

Last Name

Banse

Title

Resonsable Information Technology

#### Phone Number

+33171510927

#### New Password \*

.....

#### Verify Password \*

•••••

Force password reset next login

Email user their account credentials

Add Teammate

And make sure you tick the last 2 boxes.

Click Add Teammate

| Manage Teammates      |    |                            |     |        |         | + Add Tea     | immate |
|-----------------------|----|----------------------------|-----|--------|---------|---------------|--------|
| Active Teammates      |    |                            |     |        |         |               |        |
| Show 10 - entries     |    |                            |     |        | Search: |               |        |
| Name                  | ţ↓ | Email                      | 2FA | Locked | ↑↓      |               |        |
| Francois Banse        |    | francois.banse@kpark.fr    | ×   | ×      | User    |               |        |
| Philippa Ford (Owner) |    | philippa.ford@validity.com | ~   | ×      | o P     | romote to Adm | in     |

Click on the 3 dots "..." next to the name you've just added and promote to admin.

Then go back to Everest Admin and Edit the account

### And change the primary account owner's email address to the one you just added

https://everest.validity.com/admin/accounts/994971

| https://everest.validity.com/admin/a | ccounts/994971                                                                                                    | 20 | ▦ |
|--------------------------------------|----------------------------------------------------------------------------------------------------|----|---|
| ges                                  | Expiration date:          iii 5/9/2022          Add-ons:          Validation          Seedlist Optimization           Design & Content |    |   |
|                                      | <ul> <li>View Time Optimization (VTO)</li> <li>Competitive Intelligence</li> <li>Certification</li> <li>Partner Edition</li> </ul>     |    |   |
| ement                                | Hidden features: Validation                                                                                                    |    |   |
| 5                                    | Primary account owner email: francois.banse@kpark.fr                                                                                   |    |   |
|                                      | Maximum user accounts: ⑦ 10                                                                                                    |    |   |

Click save

## V) Everest settings Login to the account

| $\leftarrow$ | $\rightarrow$ | C                                          | min/accounts/                                      | 20 | <b>⊞</b> ζ≞ | 🛈 Not syncing 🦉 |
|--------------|---------------|--------------------------------------------|----------------------------------------------------|----|-------------|-----------------|
| ٨            |               | Account Settings Activity Log Privacy Requ | Administration                                     |    |             |                 |
| P            |               | Account Management                         | Account Manager                                    |    |             |                 |
| = /          |               | Account Manager                            |                                                    |    |             |                 |
| _ `          |               | Account Alias Lookup                       | Accounts                                           |    |             | + Add Account   |
| ~ ~          |               | Account Identifier                         |                                                    |    |             |                 |
|              |               | Unlock User Accounts                       |                                                    |    |             |                 |
| 4            |               |                                            | Show 10 + entries                                  |    | Search: k p | ar k            |
| × `          |               | Misc                                       | ID 11 Company 11 Type 11 Parant Account 11 Parkage |    |             |                 |
| 8            |               | Message Center                             |                                                    |    |             |                 |
|              |               | System Reports                             | 9949/1 K par K Parent Professional                 |    |             | Edit →J Login   |
| 6            |               |                                            |                                                    |    |             |                 |
|              |               | Design                                     | Showing 1 to 1 of 1 entries                        |    |             | Previous 1 Next |

Check the Salesforce opportunity for any Discovery Notes (that would tell you some information like IPs or Domains the client uses)

## Opportunity Everest Pro early move | K Par K | Expansion | 2021-05-28

| Cross-Sell                                                                                                    | 5 <sup>47</sup> |
|----------------------------------------------------------------------------------------------------|-----------------|
| Lead Source<br>Existing Customer                                                                                 | Æ               |
| License Agreement                                                                                                | N C             |
| Sales Region<br>EMEA                                                                                             | Ν               |
| Project Code<br>SFMC0920                                                                                         | P<br>F          |
| Total Number of CRM Users                                                                                        | C               |
| Opportunity Age<br>0.00                                                                                          | Ν               |
| Created By           Olivier Pajot, 28/04/2021 09:56                                                             | S               |
| Discovery Notes 1<br>this is part of the SFMC migration to Everest project .<br>early move migration for K par K | S               |
| Email Service Provider (ESP)                                                                                     | (<br>/          |
| Other ESP                                                                                                    | P               |
| Directors Notes Last Updated                                                                                     | L               |
| SFMC Customer ID                                                                                                 | L               |

## If there is a list of IPs/Domains

Go to Monitoring>Reputation

| ٨  | EVERE          | EST | par K (#994971)             | ←) Switch | Back               |  |  |  |
|----|----------------|-----|-----------------------------|-----------|--------------------|--|--|--|
|    |                |     | m Dashboards 🗸              |           |                    |  |  |  |
| ≡  | My Everest     |     |                             |           |                    |  |  |  |
| \$ | Pre-Send       |     | nt                          |           |                    |  |  |  |
| Ð  | In-Flight      |     | We're still collecting data |           |                    |  |  |  |
| ٢  | Monitoring     | ~   |                             |           |                    |  |  |  |
|    | Reputation     |     |                             |           |                    |  |  |  |
|    | Engagement     |     |                             | Gmail     |                    |  |  |  |
|    | Infrastructure |     |                             | Yahoo!    |                    |  |  |  |
|    |                |     |                             |           | Go to Inbox Placem |  |  |  |
|    |                |     |                             |           |                    |  |  |  |

## And create a monitoring profile

| ٨           | Δ | You are logge | ed in to K par K (#994971) | ← Switch Back |               |                   |            |       |            |                  |                |
|-------------|---|---------------|----------------------------|---------------|---------------|-------------------|------------|-------|------------|------------------|----------------|
|             |   | Overview      | Monitoring Profiles        | API Docs 📝    |               |                   |            |       |            |                  | + New Profile  |
| ≡ <         |   |               |                            |               |               |                   |            |       |            |                  |                |
| <b>4</b> <  |   | Monitoring    | Profiles                   |               |               |                   |            |       |            | Copy to Child Ac | count 🗎 Remove |
|             |   | Show 15       | ▼ entries                  |               |               |                   |            |       |            | Search:          |                |
| Ø           |   | Profile       | Name                       |               | Blocklistings | DNS Issues        |            | Traps | Suspicious | ↑J Item          | s ĵ.]          |
| <b>()</b> ~ |   |               |                            |               |               | No data available | e in table |       |            |                  |                |

Click on + New Profile and follow the steps

If they are a Migrating client, go into the Profile available by clicking on the arrow on the right, and remove the "/31" or "/32" form each IP and Save

Next go to In-Flight>Inbox Placement

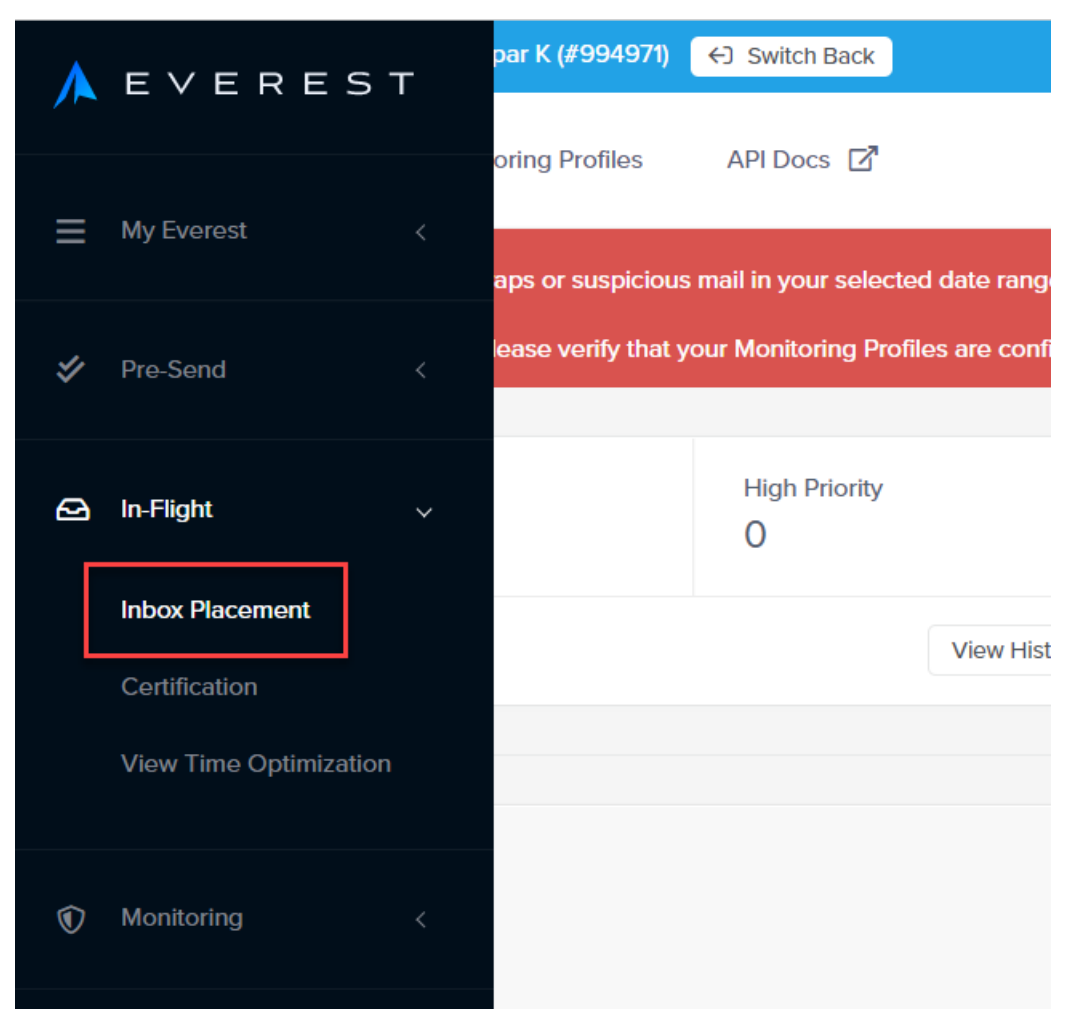

In manage Seed List, make sure all of the regions are toggled on Blue

|             | ⚠️You are logged in to K par K (#994971)                     | ←) Switch Back        |                                                                                                    |
|-------------|--------------------------------------------------------------|-----------------------|----------------------------------------------------------------------------------------------------|
|             | Overview Inbox Tests Mailb                                   | ox Provider Health    | Manage Seed List                                                                                                    |
|             | Welcome to Everest. Please choose which regio                | ons to include in you | ır seed list testing. Once you're finished,<br>                                                                         |
| <b>\$</b> < | Region Selection                                             |                       | Seed List Optimizer: Optimized                                                                                          |
| ₽ ~         | Business to Consumer (B2C)                                   |                       |                                                                                                    |
|             | Global                                                       |                       | Seed Weighting: Disabled                                                                                                |
|             | North America                                                |                       |                                                                                                    |
|             | South America                                                |                       | Download Seed List                                                                                                    |
| <b>(</b>    | Asia<br>Cceania                                              |                       | By sending Inbox tests to reference a<br>data for merge fields. Please do not se<br>associate customer data to CoreSeed |
|             | Business to Business (B2B)                                   |                       | a-446-994971@seed.250ok.net                                                                                             |
|             | <ul><li>Hosting Companies</li><li>Filter Companies</li></ul> |                       | b-610-994971@seed.250ok.net<br>y-483-994971@seed.250ok.net<br>z-833-994971@seed.250ok.net                               |
|             |                                                              |                       | Please make sure you're sending tes                                                                                     |
|             | SmartSeeds                                                   |                       | 1 a-446-994971@seed.250ok.n                                                                                             |
|             | Include SmartSeeds (Coming Soon)                             |                       | 2 b-610-9949/1@seed.250ok.n<br>3 y-483-994971@seed.250ok.n                                                              |

Next go to My Everest > Alerts

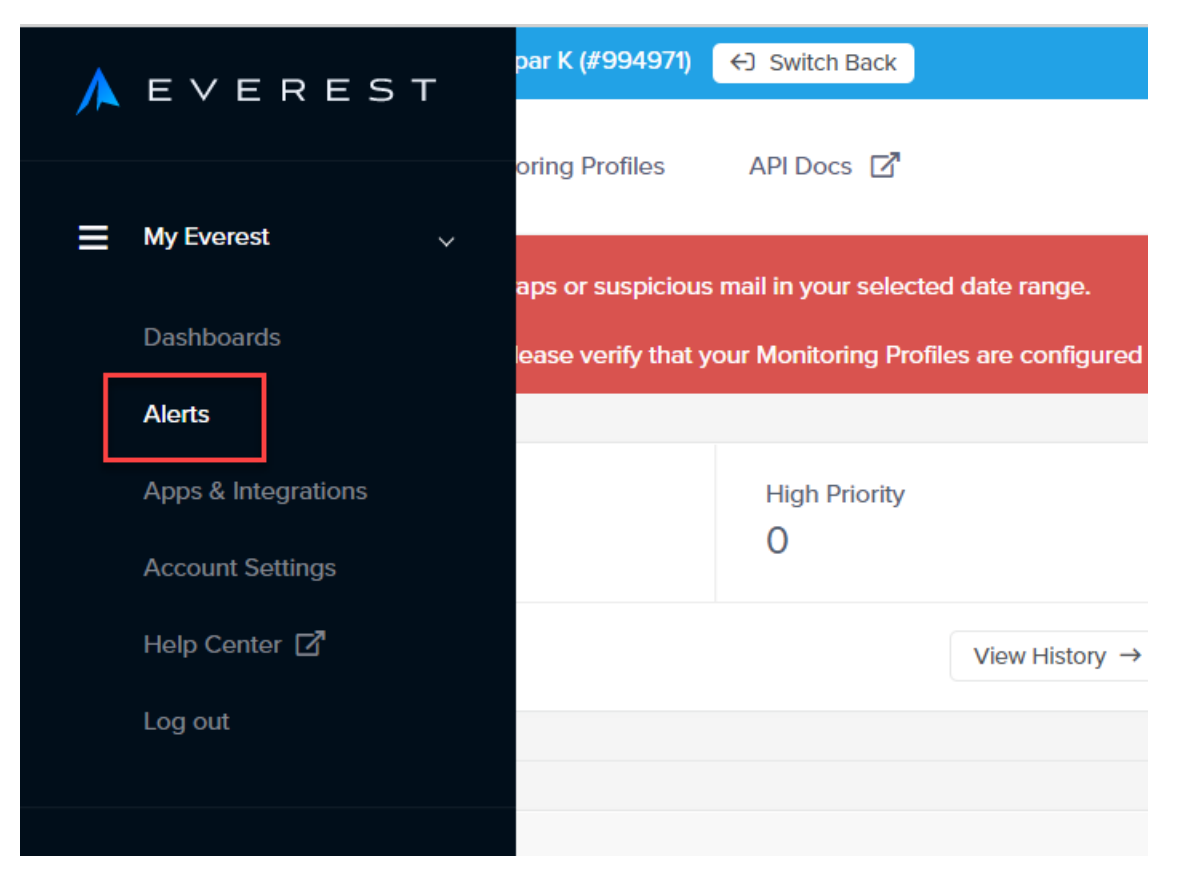

You need to create an Alert for the customer so they are notified when the Seed List changes.

#### Click on + New Alert

| ٨   | A You are logged in to K par K (#994971) € Switch Back |                     |
|-----|--------------------------------------------------------|---------------------|
| 1   |                                                        |                     |
| ≡ ~ | Alerts                                                 | + New Alert         |
|     |                                                        |                     |
|     | Configured Alerts                                      | Copy Alert 📋 Delete |
|     | Show 15 + entries                                      | Search:             |
|     |                                                        | Product             |

Fill out the form as follows, name the alert "Changes to the Seed List"

#### New Alert

| Description    | Changement de la sedd liste        |                                 |              |
|----------------|------------------------------------|---------------------------------|--------------|
| Category       | Account Settings                   | ~                               |              |
| lf my          | Message Center                     | ~                               |              |
|                | When new Seedlist Change is posted | ~                               |              |
| Notify me via  | C Email                            | francois.banse@kpark.fr         |              |
|                |                                    | Comma-separated email addresses |              |
|                | O× Text Message                    |                                 |              |
|                | O× Webhook                         |                                 |              |
|                | O× Slack                           |                                 |              |
|                | ○× PagerDuty                       |                                 |              |
|                | X Microsoft Teams                  |                                 |              |
| Run this alert | Every 15 minutes                   | ~                               |              |
|                |                                    |                                 | ✓ Save Alert |

And make sure you add your customers email address (the primary owner)

And Save Alert

## **VI) Updating Salesforce**

Got to the provision tab of your Salesforce account. (if you closed it, it's Salesforce>search name of account> Related> scroll all the way to the bottom and find the provison for Everest)

|                                                                                      | Everest Professional - (< )        | T         |                |                 |         |                                                          |                        |             |        |           |          |
|--------------------------------------------------------------------------------------|------------------------------------|-----------|----------------|-----------------|---------|----------------------------------------------------------|------------------------|-------------|--------|-----------|----------|
| $\leftarrow \rightarrow $ G                                                          | က် https:                          | //validit | y.lightning.fo | rce.com/        | /lightr | ning/r/Pro                                               | vision_c/a             | 8e4v00000   | 0wn9   | 3AAA/view |          |
| ▼                                                                                    |                                    |           |                |                 |         | Q Sea                                                    | rch                    |             |        |           |          |
| Sales                                                                                | Home Opportun                      | ties 🗸    | Quotes 🗸       | Tasks           | $\sim$  | Files 🗸                                                  | Notes 🗸                | Accounts    | $\sim$ | Contacts  | ✓ Campa  |
| Provision<br>K Par K                                                                 | - Everest Profes                   | sional    | - (<3M)        | <u>s.u.; (7</u> | 71:310  | S)////////////////////////////////////                   | 758-71                 | ( /////-∼.  | 11157  |           | Wi(C)]\\ |
| Opportunity Type<br>Cross-Sell                                                       | Provision Syste<br>Everest         | m         | Provision Dat  | e               | De-P    | rovision Dat                                             | 9                      |             |        |           |          |
| -s (                                                                                 |                                    |           |                |                 |         | \ (~~.*//                                                |                        | 1/11/2_NA11 |        |           |          |
| Related                                                                              | Details                            |           |                |                 |         |                                                          |                        |             |        |           |          |
| Related<br>Provision Name<br>K Par K - Evere                                         | Details                            | 1)        |                |                 | 1       | Owner<br>Provision                                       | ing Queue              |             |        |           |          |
| Related<br>Provision Name<br>K Par K - Evere<br>Account                              | Details<br>est Professional - (<3N | 1)        |                |                 | /       | Owner<br>Provision<br>Currency                           | ing Queue              |             |        |           |          |
| Related<br>Provision Name<br>K Par K - Evere<br>Account<br>K Par K                   | Details<br>est Professional - (<3N | 1)        |                |                 | /       | Owner<br>Provision<br>Currency<br>USD - U.S              | ing Queue<br>5. Dollar |             |        |           |          |
| Related<br>Provision Name<br>K Par K - Evere<br>Account<br>K Par K<br>Parent Account | Details<br>est Professional - (<3) | 1)        |                |                 | /       | Owner<br>Provision<br>Currency<br>USD - U.S<br>Opportuni | ing Queue<br>5. Dollar |             |        |           |          |

#### You need the Everest account ID

| Account Mana | ager       |                 |                   |              |                  |
|--------------|------------|-----------------|-------------------|--------------|------------------|
| Accounts     |            |                 |                   |              | + Add Account    |
| Show 10      | ▼ entries  |                 |                   |              | Search: k par k  |
| ID           | ↑↓ Company | <u>↑</u> ↓ Туре | 1↓ Parent Account | ↑↓ Package   |                  |
| 994971       | K par K    | Parent          |                   | Professional | [ Edit → J Login |
|              |            |                 |                   |              |                  |

And you need to add it in the External ID field on the provision object in Salesforce

. .

#### Provision K Par K - Everest Professional - (<3M)

| SFMC Customer ID   This field is calculated upon save   Product Provision Type   Everest   This field is calculated upon save   Contract End Date   09/05/2022   This field is calculated upon save   Contract Start Date   10/05/2021   This field is calculated upon save   Bond ID Status   94971   Negetiated DPA   This field is calculated upon save   Provision Date                                                                                                    | Firefort                           |        | P 00026782                         | ~       |
|----------------------------------------------------------------------------------------------------|------------------------------------|--------|------------------------------------|---------|
| SFMC Customer ID       Contract Status         This field is calculated upon save       Active         Product Provision Type       Contract End Date         Everest       09/05/2022         This field is calculated upon save       Exception End Date         Contract Start Date       Exception End Date         10/05/2021       This field is calculated upon save         Bond ID Status       Exception Notes        None       Status         10/05/2021       Status         This field is calculated upon save       Exception Notes         Image: Status       Status         10/05/2021       This field is calculated upon save         Image: Status       Status         Image: Status       Status         10/05/2021       This field is calculated upon save         Image: Status       Status         Image: Status       To Be Done         Negotiated DPA       Provision Date         Image: This field is calculated upon save       Provision Date         Image: This field is calculated upon save       Provision Date | Lverest                            | •      | 00024783                           | ^       |
| This field is calculated upon save       Active         Product Provision Type       Contract End Date         Everest       09/05/2022         This field is calculated upon save       Contract End Date         Contract Start Date       09/05/2021         10/05/2021       This field is calculated upon save         Bond ID Status       •         •       •         994971       •         Negotiated DPA       Status         This field is calculated upon save       Provision Type         External ID       •         Product DPA       Provision Type         This field is calculated upon save       Status         To Be Done       This field is calculated upon save         Provision Date       •         •       •         •       •         •       •         •       •         •       •         •       •         •       •         •       •         •       •         •       •         •       •         •       •         •       •         •       •         •                                                           | SFMC Customer ID                   |        | Contract Status                    |         |
| Product Provision Type       Contract End Date         Everest       09/05/2022         This field is calculated upon save       Contract Start Date         Contract Start Date       Exception End Date         10/05/2021       Exception Notes         This field is calculated upon save       Exception Notes         Bond ID Status       Exception Notes         •-None       •         External ID       •         994971       This field is calculated upon save         Negotiated DPA       Provision Date         Inis field is calculated upon save       Exception Date                                                                                                    | This field is calculated upon save |        | Active                             |         |
| Product Provision Type Contract End Date   Everest 09/05/2022   This field is calculated upon save This field is calculated upon save   Contract Start Date Exception End Date   10/05/2021 Exception Notes   Bond ID Status Exception Notes   •-None Status   994971 Status   Negotiated DPA Provision Date   This field is calculated upon save Provision Date                                                                                                    |                                    |        | This field is calculated upon save |         |
| Everest 09/05/2022   This field is calculated upon save This field is calculated upon save   Contract Start Date Exception End Date   10/05/2021 Exception Notes   This field is calculated upon save Exception Notes   Bond ID Status •   •-None •   External ID   994971 •   Negotiated DPA Provision Date   This field is calculated upon save   De Devision Date                                                                                                    | Product Provision Type             |        | Contract End Date                  |         |
| This field is calculated upon save This field is calculated upon save   Contract Start Date Exception End Date   10/05/2021 Exception Notes   Bond ID Status Exception Notes  None Status   5 Status   994971 Status   Negotiated DPA Provision Date   This field is calculated upon save                                                                                                    | Everest                            |        | 09/05/2022                         |         |
| Contract Start Date Exception End Date   10/05/2021 Image: Contract Start Date   This field is calculated upon save Exception Notes   Bond ID Status Image: Contract Start Date   Image: Contract Dhone Image: Contract Dhone   Contract Dhone Image: Contract Dhone                                                                                                    | This field is calculated upon save |        | This field is calculated upon save |         |
| 10/05/2021   This field is calculated upon save   Bond ID Status   Image: Status   Image: Sta                                           | Contract Start Date                |        | Exception End Date                 |         |
| This field is calculated upon save   Bond ID Status  None     External ID   994971   Negotiated DPA   Provision Date                                                                                                    | 10/05/2021                         |        |                                    | <b></b> |
| Bond ID Status    None     External ID   994971     Status   To Be Done   This field is calculated upon save   Provision Date   Context Phone     De Provision Date                                                                                                    | This field is calculated upon save |        |                                    |         |
| None  External ID 94971 Status 70 Be Done 7his field is calculated upon save Provision Date  Context Phone De Provision Date                                                                                                    | Bond ID Status                     |        | Exception Notes                    |         |
| External ID     Status       994971     To Be Done       Negotiated DPA     Provision Date       This field is calculated upon save     Image: Cantast Phone       Contast Phone     De Provision Date                                                                                                    | None                               | •      |                                    |         |
| External ID     Status       994971     To Be Done       Negotiated DPA     This field is calculated upon save       Image: This field is calculated upon save     Provision Date       Contact Phone     De Provision Date                                                                                                    |                                    |        |                                    |         |
| External ID     Status       994971     To Be Done       Negotiated DPA     This field is calculated upon save       Image: This field is calculated upon save     Provision Date       Contact Phone     De Provision Date                                                                                                    |                                    |        |                                    |         |
| 994971     To Be Done       Negotiated DPA     This field is calculated upon save       Image: This field is calculated upon save     Provision Date       Contact Phone     De Provision Date                                                                                                    | External ID                        | 5      | Status                             |         |
| 994971     This field is calculated upon save       Negotiated DPA     Provision Date       Image: This field is calculated upon save     Image: This field is calculated upon save       Contact Phone     De Provision Date                                                                                                    | 00/071                             |        | To Be Done                         |         |
| Negotiated DPA Provision Date                                                                                                    | 994971                             |        | This field is calculated upon save |         |
| Contact Phone De Provision Date                                                                                                    | Negotiated DPA                     |        | Provision Date                     |         |
| This field is calculated upon save Context Phone De Provision Date                                                                                                    |                                    |        |                                    | <u></u> |
| Contact Phone De Provision Date                                                                                                    | This field is calculated upon save |        |                                    |         |
| Contact Phone De-Provision Date                                                                                                    | Contract Discussion                |        | De Dravisium Data                  |         |
|                                                                                                    | Contact Phone                      |        | De-Provision Date                  |         |
| Cancel Save                                                                                                    |                                    | Cancel | Save                               |         |

You also need to add the provision date (contract start date) twice!

| External ID                                                                                                    | 5        | Status                                                                                              |                      |      |  |
|----------------------------------------------------------------------------------------------------|----------|----------------------------------------------------------------------------------------------------|----------------------|------|--|
| 994971                                                                                                    |          | To Be Done                                                                                          |                      |      |  |
| Negotiated DPA                                                                                                    |          | Provision Date                                                                                      | a upon save          |      |  |
|                                                                                                    |          | 10/05/2021                                                                                          |                      |      |  |
| This field is calculated upon save                                                                                                    |          |                                                                                                    |                      |      |  |
| Devider                                                                                                    |          |                                                                                                    |                      |      |  |
| Provision<br>K Par K - Everest Professional - (<3M)                                                                                                    |          |                                                                                                    |                      |      |  |
| Real Release release re |          |                                                                                                    |                      |      |  |
|                                                                                                    |          |                                                                                                    |                      |      |  |
|                                                                                                    |          |                                                                                                    |                      |      |  |
|                                                                                                    |          |                                                                                                    |                      |      |  |
|                                                                                                    | li.      |                                                                                                    |                      |      |  |
| ignup URL 🕚                                                                                                    | li.      |                                                                                                    |                      |      |  |
| Signup URL 🚯                                                                                                    |          |                                                                                                    |                      |      |  |
| ilgnup URL 🕚                                                                                                    | h.       |                                                                                                    |                      |      |  |
| ignup URL 🔹                                                                                                    | li<br>k  | Last Modified By                                                                                    |                      |      |  |
| ignup URL                                                                                                    | li<br>li | Last Modified By                                                                                    | 28/04/2021 15        | i:56 |  |
| ignup URL                                                                                                    | li<br>k  | Last Modified By<br>S Kayla Chewning,<br>Record Type                                                | 28/04/2021 15        | ::56 |  |
| ignup URL<br>Treated By<br>Kayla Chewning, 28/04/2021 15:56<br>Deportunity Type<br>Cross Sell                                                                                                    | li<br>K  | Last Modified By<br>Kayla Chewning,<br>Record Type<br>RP Record Type                                | 28/04/2021 15        | 5:56 |  |
| ignup URL 💿<br>Created By<br>S Kayla Chewning, 28/04/2021 15:56<br>Opportunity Type<br>Cross Sell                                                                                                    | li<br>li | Last Modified By<br>Kayla Chewning,<br>Record Type<br>RP Record Type<br>Provision Date/Time         | 28/04/2021 15        | 5:56 |  |
| ignup URL D<br>Treated By<br>Kayla Chewning, 28/04/2021 15:56<br>Opportunity Type<br>Cross Sell                                                                                                    | li<br>li | Last Modified By<br>Kayla Chewning,<br>Record Type<br>RP Record Type<br>Provision Date/Time<br>Date | 28/04/2021 15<br>Tim | e    |  |

And any other details you might have, such as IPs, Domains, ESP, Onboarding contact...

| Prospecting IPs        |    | Onboarding Point of Contact           |  |
|------------------------|----|---------------------------------------|--|
|                        |    | Francois Banse                        |  |
|                        | /i |                                       |  |
| ESP 🚺                  | 5  | Business Description ()               |  |
| SFMC                   |    |                                       |  |
|                        | 1  |                                       |  |
| Brands/Domains         |    | Email Program Goals and Priorities  🚯 |  |
|                        |    |                                       |  |
|                        | 11 |                                       |  |
| Types of Mail Sent (1) |    | Expectations from RP                  |  |
|                        |    | 1                                     |  |
|                        |    |                                       |  |
|                        |    |                                       |  |
| Signup URL             |    |                                       |  |
|                        |    |                                       |  |
|                        |    |                                       |  |

And Click Save

## VII) ChurnZero Journey Login to ChurnZero <u>ChurnZero</u>

### Search for the client's name

| $\leftarrow$ | $\rightarrow$ C | <sup>ی</sup> ( | ĉ             | https://validity.us1app.   | churnzero.net/#/     | app/com   | mandcenter/mysegments |  |
|--------------|-----------------|----------------|---------------|----------------------------|----------------------|-----------|-----------------------|--|
| ŝ            | Q               | k par          |               |                            |                      |           |                       |  |
|              | My Co           | Acc            | counts        |                            |                      |           |                       |  |
|              | IVIY CC         | K Par          | r K (0011B0   | 0002GbboMQAR)              |                      |           |                       |  |
| Ø            | Today'          | 🛔 Cor          | ntacts        |                            |                      |           |                       |  |
| <b>F</b>     |                 | Brend          | da Parrish (l | brenda.k.parrish@standard. | com) - Standard Insu | rance Co. | 95                    |  |
| *            |                 |                | Custom        | ner Meetings               |                      |           | Tasks Due             |  |
| -            |                 |                |               |                            |                      |           |                       |  |
| Ŧ            | Calen           | dar            | To-Dos        | ChurnScore Changes         | My Segments          | Live No   | W                     |  |

To make sure your onboarding contact is set to "true", go to the contacts tab, search for your contact

|          |                        |                                    |                      |       |          |       |        |          |                   |         |                                 | 0            |                     |                        |                   |       |
|----------|------------------------|------------------------------------|----------------------|-------|----------|-------|--------|----------|-------------------|---------|---------------------------------|--------------|---------------------|------------------------|-------------------|-------|
| J        | Last Activity          |                                    |                      |       |          |       |        |          |                   |         |                                 | Oct          | Nov                 | Dec                    | Jan               | Fel   |
| ~*       | Usage Frequency        | Inactive                           |                      |       |          |       |        |          |                   | $\sim$  | Tags                            |              |                     |                        |                   |       |
| 1        | Success Panel          | Default Pane                       | el                   |       |          |       |        |          |                   |         | T Onboarding D                  | ates Everest | T Product - Everest | T Product - ReturnPath | + add/update tags |       |
| <b>.</b> | License Count          |                                    |                      |       |          |       |        |          |                   | ÷       | Journeys                        |              |                     |                        |                   |       |
| <b>:</b> | Surveys 🚱              | No response                        | s                    |       |          |       |        |          |                   |         | None                            |              |                     |                        |                   |       |
| 1        | Billing Address        | 2 Rue Andre<br>Aubervilliers<br>FR | Karman<br>, IDF 9330 | D     |          |       |        |          |                   |         |                                 |              |                     |                        |                   |       |
|          |                        |                                    |                      |       |          |       |        |          |                   |         |                                 |              |                     |                        |                   |       |
| Detail   | s Custom Tables        | Contacts                           | Usage                | Tasks | Journeys | Plays | Alerts | Messages | Attachments       | Surveys | ChurnSco                        | res          |                     |                        |                   |       |
| Con      | tacts                  |                                    |                      |       |          |       |        |          |                   |         |                                 |              |                     |                        |                   |       |
|          |                        |                                    |                      |       |          |       |        |          | 1                 |         | 0                               |              |                     |                        |                   |       |
|          |                        |                                    |                      |       |          |       |        |          | Total<br>Contacts |         | Active Contac<br>In Last 30 Day | ts<br>/s     |                     |                        |                   |       |
| Sort B   | By: A to Z             | •                                  |                      |       |          |       |        |          |                   |         |                                 |              |                     |                        | Q, frai           | icois |
| • F      | Francois Banse         |                                    |                      |       |          |       |        |          | •                 |         |                                 |              |                     |                        |                   |       |
| N        | Most Recent Survey Res | ponse                              |                      |       |          |       |        |          | Active Days La    | ist 30  |                                 | 0            |                     |                        |                   |       |
|          | -                      |                                    |                      |       |          |       |        |          | Total Events La   | ast 30  |                                 | 0            |                     |                        |                   |       |
| _        |                        |                                    |                      |       |          |       |        |          |                   |         |                                 |              |                     |                        |                   |       |
| _        |                        |                                    |                      |       |          |       |        |          | Time Spent La     | st 30   |                                 | 0 minut      | es                  |                        |                   |       |

### Click on the name in blue

Scroll down and check the section "On-boarding contact True"

| ~  | $\rightarrow$ ( | ් https                                                                                                    | ://validity.us1app.chu | irnzero.net/#/app/contact/406326/                                                                      |
|----|-----------------|----------------------------------------------------------------------------------------------------|------------------------|----------------------------------------------------------------------------------------------------|
| ŝ  | B               | Contact Details 📝                                                                                                    | ,                      |                                                                                                    |
| æ  | -               |                                                                                                    | Mailing Street         | 2 Due Andre Kermen                                                                                     |
| Ø  |                 |                                                                                                    | Maining Street         | 2 Rue Andre Karman                                                                                     |
| -1 |                 |                                                                                                    | Mailing City           | Aubervilliers                                                                                          |
| 1  |                 | M                                                                                                    | ailing State/Province  | IDF                                                                                                    |
| *  |                 |                                                                                                    | Mailing Country        | FR                                                                                                    |
| ŧ  |                 |                                                                                                    | Primary Contact        | True                                                                                                   |
| ٢  |                 |                                                                                                    | Bad Email              | False                                                                                                  |
|    |                 |                                                                                                    | Email Opt Out          | False                                                                                                  |
|    |                 |                                                                                                    | BriteVerify Status     | Accept_All                                                                                             |
|    |                 |                                                                                                    | NPS Last Rating        |                                                                                                    |
|    |                 |                                                                                                    | NPS Last Comment       |                                                                                                    |
|    |                 |                                                                                                    | Last Activity          | 5/3/2021                                                                                               |
|    |                 |                                                                                                    | Customer Reward        |                                                                                                    |
|    |                 | Contact Groups                                                                                                    | <b>J</b>               |                                                                                                    |
|    |                 |                                                                                                    | On-Boarding Contact    | True                                                                                                   |
|    |                 |                                                                                                    | CSM Contact            | False                                                                                                  |
|    |                 |                                                                                                    |                        |                                                                                                    |
|    | *               | Team Members<br>Olivier Pajot<br>EMEA Sales Director<br>Alessandro Polidoro<br>Philippa Ford<br>Ashley Ghearing<br>John Pollard |                        | Owner<br>Account Executive<br>Customer Account Executive<br>Onboarding<br>Operations 1<br>Operations 2 |

If flase change to true by using the pencil.

Go back to the account, and start the journey by clicking on "Quick Actions" and "Manage Journeys"

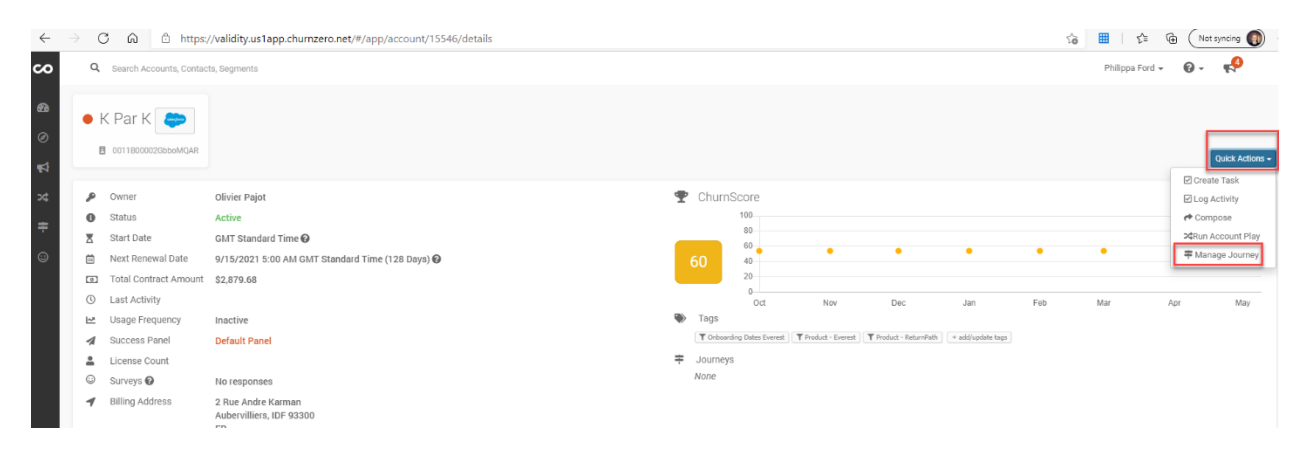

Select the appropriate journey to Begin, as my client is Everest Professional but paying under \$40k (as per contract annual value), the correct journey is EVRST\_PREN

| Manage Jou | rney ×               |
|------------|----------------------|
| For        | 1 Account            |
| Action     | Begin Journey -      |
| Journey    | EVRST_PREN •         |
|            | Cancel Begin Journey |

#### **Click Begin Journey**

Wait for ChurnZero to do a beep noise and the notification to pop up

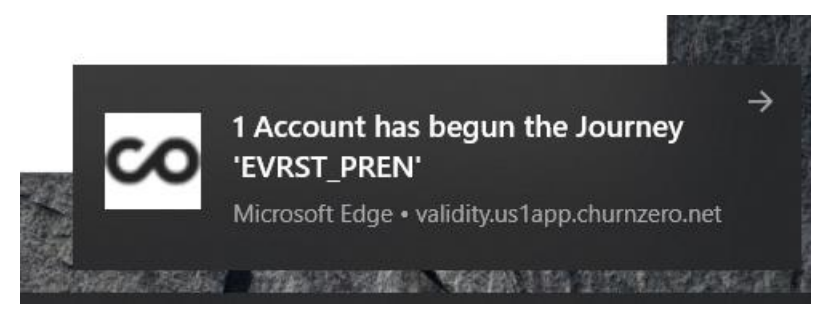

Go onto the Journey tab of your account

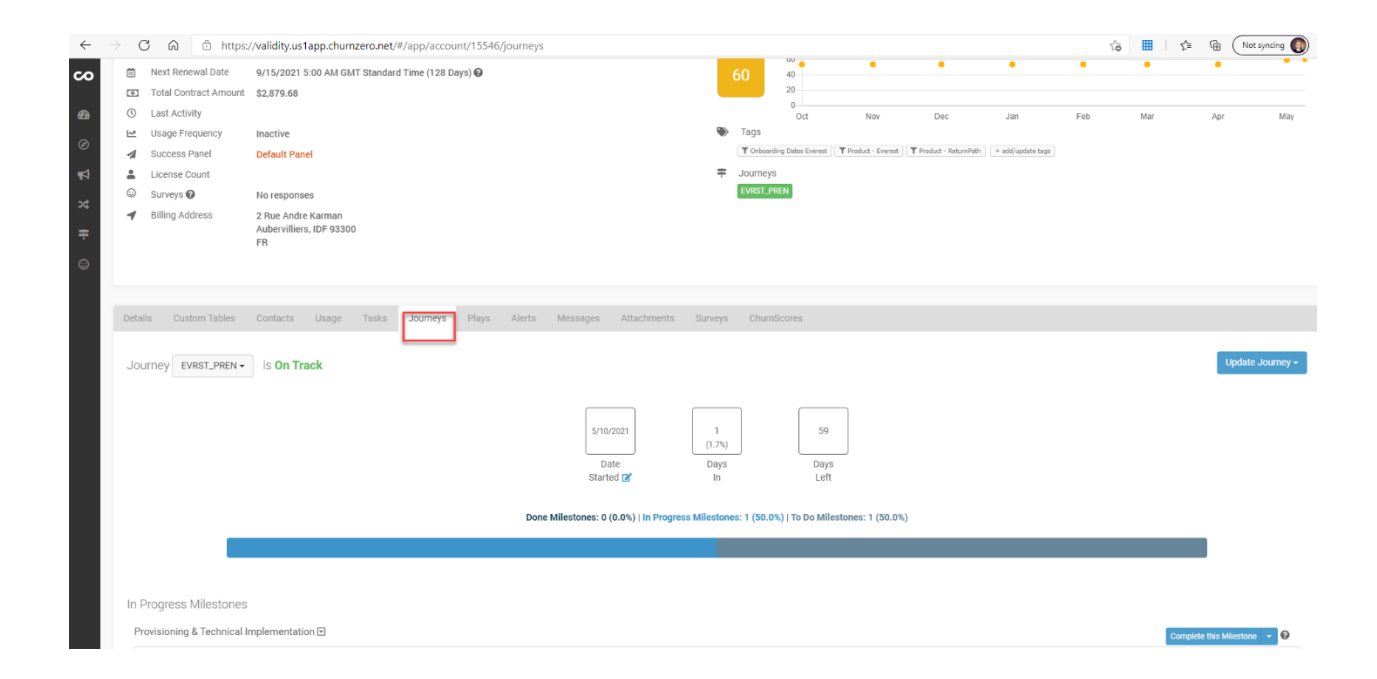

## VIII) ChurnZero Milestone

The first Milestone will appear, with a list of tasks you can complete (the ones with a \* are required), your side is the right hand side and the left hand side are the tasks your client must do. This is for you to keep a track of.

| C A Ó               | https://validity.us1app.churnzero.net/#/app/account/15546/journeys |                                                                                  |
|---------------------|--------------------------------------------------------------------|----------------------------------------------------------------------------------|
|                     |                                                                    | Date Days Days                                                                   |
|                     |                                                                    | Starteo 🛃 in Leit                                                                |
|                     | Done Miles                                                         | anes: 0 (0.0%)   In Progress Milestones: 1 (50.0%)   To Do Milestones: 1 (50.0%) |
|                     |                                                                    |                                                                                  |
| In Progress Milest  | iones.                                                             |                                                                                  |
| Devision a Track    |                                                                    |                                                                                  |
| Provisioning & Tech | nicai impiementation 💌                                             | Complete this Miles                                                              |
| Status              | On Track                                                           | Days In 1 (1.8%)                                                                 |
| Started On          | 5/10/2021 📝                                                        | Days Left 54                                                                     |
|                     |                                                                    |                                                                                  |
|                     | T Achievements                                                     | ✓ Tasks                                                                          |
|                     | Done: 0 (0.0%)   To Do: 10 (100.0%)                                | Done: 2 (20.0%)   To Do: 8 (80.0%)                                               |
|                     |                                                                    |                                                                                  |
|                     | Implement Leader Metables                                          | Completed on 5/10/2021 by Philippa Ford C                                        |
|                     | Implement Header Matching *                                        | Update Provision Object *                                                        |
|                     |                                                                    | Completed on 5/10/2021 by Philippa Ford 🗹                                        |
|                     |                                                                    | Welcome Email and Onboarding Guide *                                             |
|                     |                                                                    | Send Invitation To Group Training *                                              |
|                     | Eist Valuation                                                     | Ensure Seed List Setup *                                                         |
|                     |                                                                    | Ensure Header Matching *                                                         |
|                     |                                                                    | Ensure Reputation Profile Setup *                                                |
|                     |                                                                    | Ensure Design Render rest      A                                                 |
|                     |                                                                    | U Upuonal - Send Everest - Unresponsive - Reminder 1                             |
|                     |                                                                    | Contract, Cond Construction, Descinder C                                         |

As we have provisioned the account in Everest, we can tick it off. We can also tick off the Update provision object task which is what we did in Salesforce.

If you setup the client's monitoring profile for reputation you can also tick that off from both side.

Now you need to send the client a welcome email, which is what we call a ChurnZero Play. To send the Welcome Play, click on Quick Actions, and Run Account Play

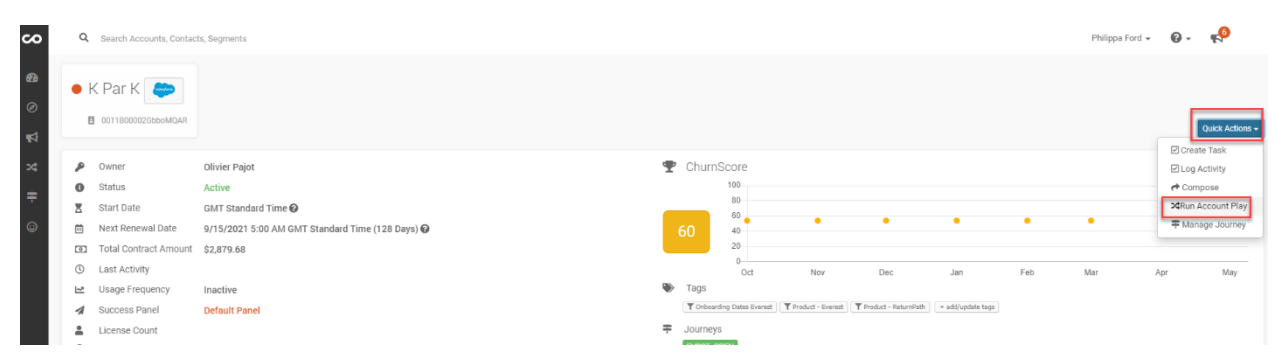

Choose the Welcome play that you need, as I am in the EVRST\_PREN Journey, I will need to welcome play for Everest Professional customers paying under \$40K

| Run | Ρ | lay |
|-----|---|-----|
|-----|---|-----|

| For:               | 1 Account                                           |
|--------------------|-----------------------------------------------------|
| Play               | EVRTS_PREN Welcome & Technical Implementation       |
| Begin with<br>Step | Step 1: Welcome to Everest – Your Journey Begins! 🔹 |
|                    | Cancel Run Play                                     |

## Click on Run Play

ChurnZero will take usually up to 15mins to launch the play, you should get a notification and a beep noise

×

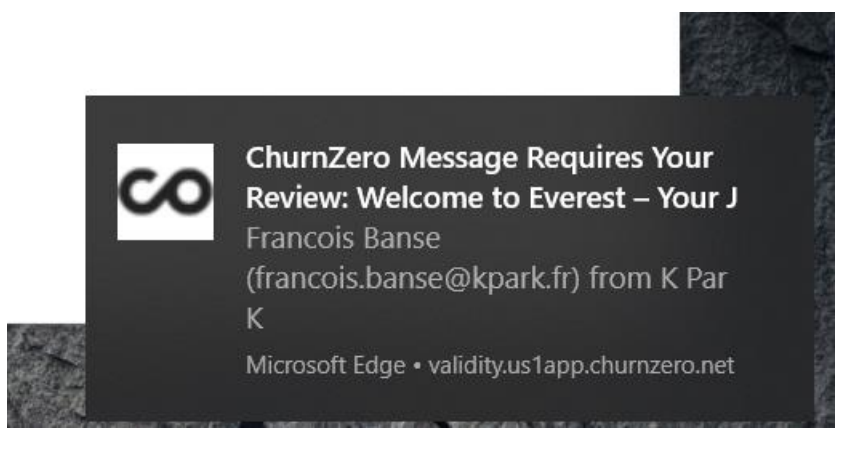

Go to your account and the Task tab

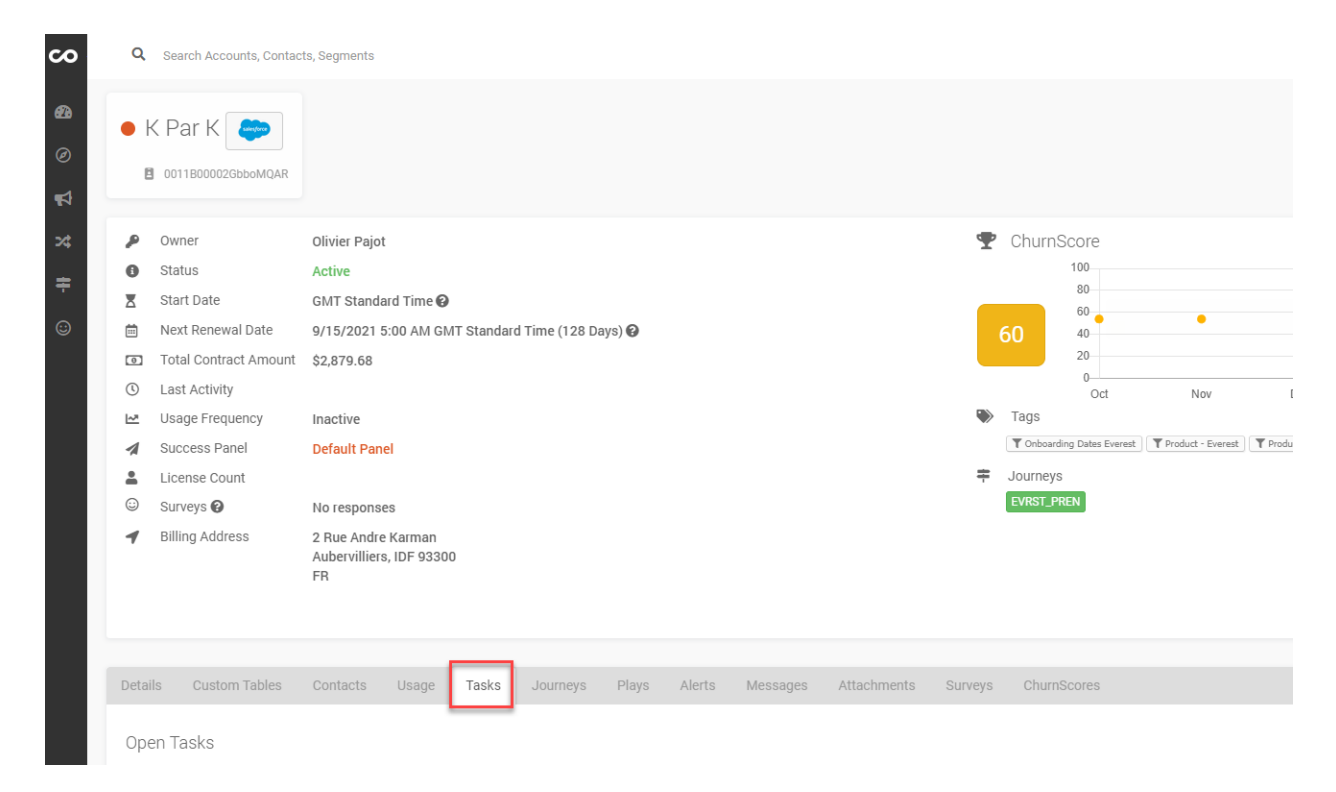

#### And scroll down to the message review section

| Cor         | nfirm CSM Assignment                                                              |                                                                                                    |                                                                                               |          |
|-------------|-----------------------------------------------------------------------------------|----------------------------------------------------------------------------------------------------|-----------------------------------------------------------------------------------------------|----------|
| Con<br>**Tr | nfirm that CSM has been assigned to th<br>his needs to be complete prior to sendi | e account and is showing on the Account Team in ChumZero. (if applicable)<br>ng the "Offboarding Complete" email. |                                                                                               |          |
| Ma          | tching ID                                                                         |                                                                                                    |                                                                                               |          |
| Ser         | nd "Follow Up to Welcome" Email                                                   |                                                                                                    |                                                                                               |          |
| Revi        | iew/send "Follow up to welcome email                                              | that was generated when Milestone 1 completed.                                                                    |                                                                                               |          |
| **A         | Attach Core Seed list to email.                                                   |                                                                                                    |                                                                                               |          |
| Upo         | date Provision Object                                                             |                                                                                                    |                                                                                               |          |
| Add         | d onboarding information collected via v                                          | web form to the provision object in Salesforce. To access the provision object, locate th                         | he record in ChurnZero - click Custom Tables - Locate Provisions. Click the cloud next to the | р        |
|             |                                                                                   |                                                                                                    |                                                                                               |          |
| Set         | t up customer Account<br>nee customer returns onboarding form                     | please set up customer account.                                                                                   |                                                                                               |          |
|             | the outerner retaine ended any retry                                              |                                                                                                    |                                                                                               |          |
| We          | lcome Emails                                                                      |                                                                                                    |                                                                                               |          |
| - Re        | wiew/Send welcome email template ge<br>neck provisioning record to verify what i  | nerated from play.<br>nformation has been provided and what information is needed                                 |                                                                                               |          |
|             |                                                                                   |                                                                                                    |                                                                                               |          |
|             |                                                                                   |                                                                                                    |                                                                                               |          |
|             |                                                                                   |                                                                                                    | First < I of z > Last                                                                         |          |
|             |                                                                                   |                                                                                                    |                                                                                               |          |
|             |                                                                                   |                                                                                                    |                                                                                               |          |
| Massa       | ago Poviow                                                                        |                                                                                                    |                                                                                               |          |
| Messa       | age Review                                                                        |                                                                                                    |                                                                                               |          |
| Messa       | age Review<br>Date ▲                                                              | Play                                                                                                    | Contact Message                                                                               |          |
| Messa       | age Review<br>Date ▲<br>5/10/2021 12:52 PM                                        | Play EVRTS_PREN Welcome & Technical Implementation                                                                | Contact Message<br>Francois Banse Send Email:<br>Welcome to Everest – Your Jo                 | urney Be |
| Messa       | age Review<br>Date ▲<br>5/10/2021 12:52 PM                                        | Play EVRTS_PREN Welcome & Technical Implementation                                                                | Contact Message Francois Banse Send Email: Welcome to Everest – Your Jo Send Email:           | urney Be |

Click on the pencil for the welcome play

|        |                    |                                               | First < | 1 of 2 > 1     | Last                                                     |               |                |
|--------|--------------------|-----------------------------------------------|---------|----------------|----------------------------------------------------------|---------------|----------------|
| Messag | je Review          |                                               |         |                |                                                          |               | Bulk Actions + |
|        | Date 🛦             | Play                                          | (       | Contact        | Message                                                  | Reviewer      |                |
|        | 5/10/2021 12:52 PM | EVRTS_PREN Welcome & Technical Implementation | F       | Francois Banse | Send Email:<br>Welcome to Everest – Your Journey Begins! | Philippa Ford | 1              |
|        | 5/10/2021 12:59 PM | EVRTS_PREN Welcome & Technical Implementation | F       | Francois Banse | Send Email:<br>Welcome to Everest – Your Journey Begins! | Philippa Ford | 1              |
|        |                    |                                               |         |                |                                                          |               |                |

You will need to add the AE in CC of the email, preview the email to check it is the correct one (correct language and play)

## $\times$ Review Email Philippa Ford Reviewer Francois Banse (... То Ľ CC Olivier Pajot Ľ BCC A Onboarding FRENCH-EVRST\_PREN Welcome Email Template Subject Preview Bienvenue à Everest! Votre voyage commence ! Message Preview

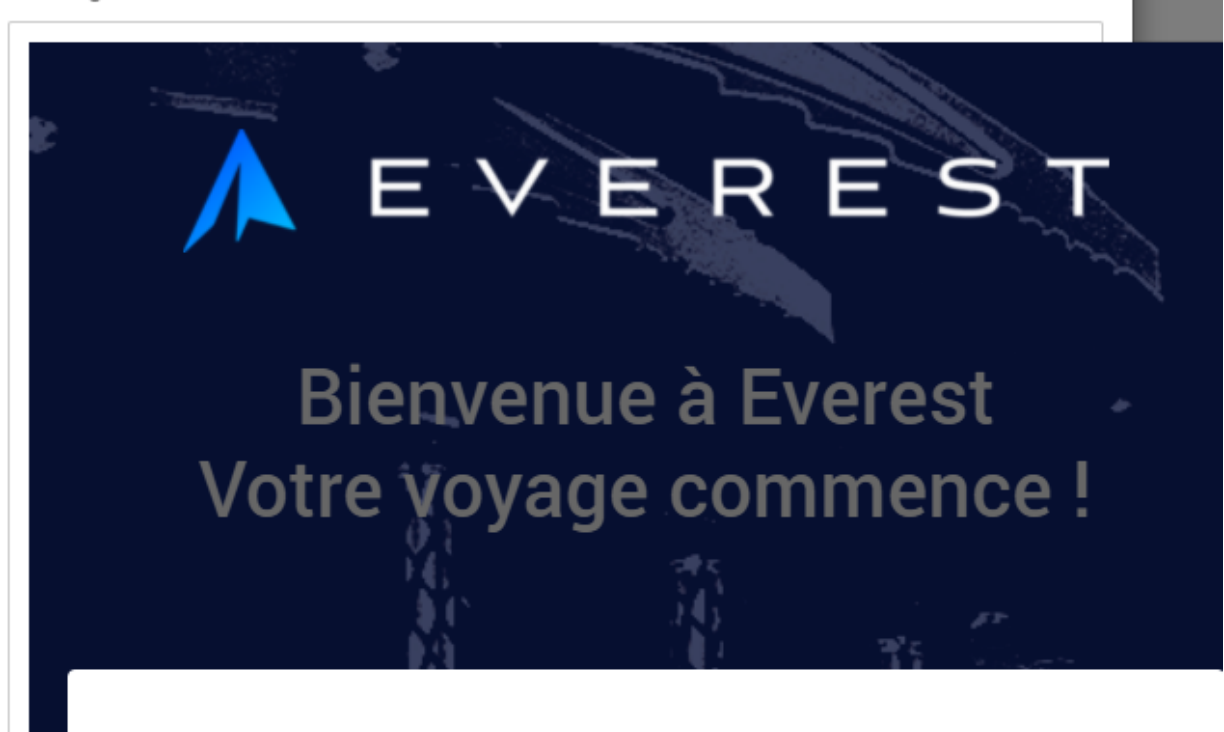

Bonjour Francois,

Bienvenue - Je suis Philippa Ford, votre spécialiste d'intégration, et j'ai hâte de vous aider à vous lancer sur la plateforme Everest.

Once you are happy click on Approve & Send

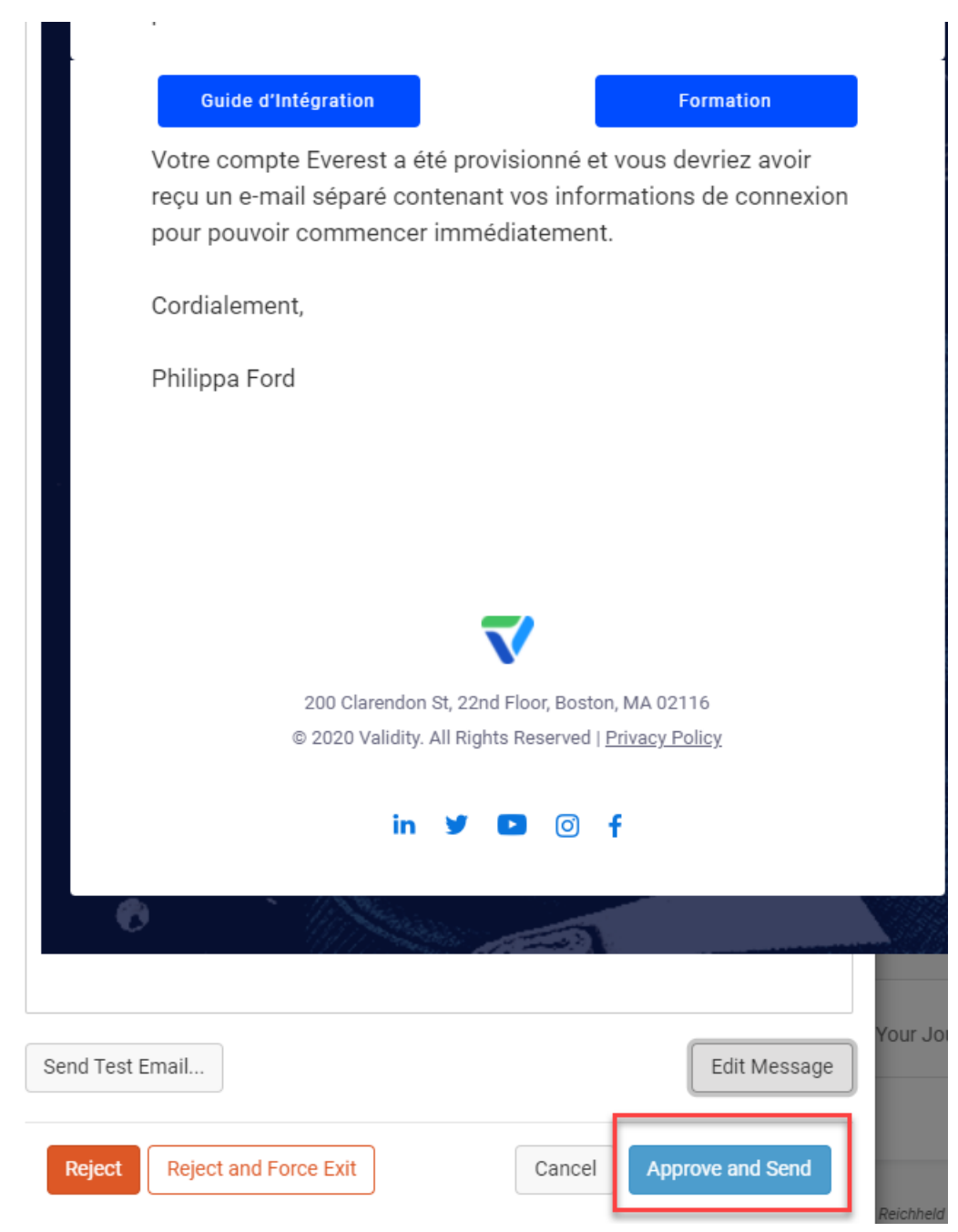

Now go back to the journey tab and tick off the welcome email and onboarding guide task

| Provisioning & Technical Implementation                                                                                                    | In Progress Milestones                                                                                                    |                                                                                                    |
|----------------------------------------------------------------------------------------------------|----------------------------------------------------------------------------------------------------|----------------------------------------------------------------------------------------------------|
| Status     On Track<br>s/10/2021 g*     Days in<br>jug Left     1 (1.8%)<br>by Left       Image: Status of the status of the st | Provisioning & Technical Implementation 🖃                                                                                                    | Complete this Milestone 🔹                                                                                                    |
| * Ackievements       * Tasks         Den: 0 (0.0%)   To Do: 10 (00.0%)       Don: 3 (30.0%)   To Do: 7 (70.0%)         Implement Seed List *       Provision-Gustomer-Account- *         Implement Meader Matching *       Provision-Gustomer-Account- *         Setup Reputation Profile *       Opdate Provision-Gustomer-Account- *         Design Renders *       Opdate Provision-Gustomer-Account- *         Infrastructure       Provision-Gustomer-Account- *         List Validation       Setup Reputation Profile *         Setup Reputation Profile *       Setup Reputation To Group Training *         Infrastructure       Setup Reputation To Group Training *         Ist Validation       Ensure Seed List Setup *         Ist Profile Tracking Pixel       Ensure Reputation To Group Training *         API Setup       Ensure Reputation Profile setup *         API Setup       Ensure Design Render Test *                                                                                                    | Status On Track<br>Started On 5/10/2021 2*                                                                                                    | Days In 1 (1.8%)<br>Days Left 54                                                                                                    |
| Implement Sed List *       Previous Gustomer Account *         Implement Header Matching *       Output de Provision Object *         Setup Reputation Profile *       Update Provision Object *         Design Renders *       Output de Provision Object *         Infrastructure       Welcome Email and Onboarding Guide *         List Validation       Send Invitation To Group Training *         Implement Tracking Posel       Ensure Regulation Profile setup *         API Setup       Ensure Regulation Profile Setup *         API Setup       Ensure Regulation Profile Setup *         Attend Training       Output Design Render Test *                                                                                                    |                                                                                                    | ✓ Tasks<br>Done: 3 (30.0%)   To Do: 7 (70.0%)                                                                                                    |
| Add Custom Achievement     Optional - Send Everest - Unresponsive - Reminder 1     Optional - Send Everest - Unresponsive - Reminder 2                                                                                                    | tmplement Seed List *  tmplement Header Matching *  Setup Reputation Profile *  Design Renders *  List Validation  Implement Tracking Pixel  ESP Integration  API Setup  Attend Training  Add Custom Achievement | Prevision Customer-Account: ** Completed on 5/10/2021 by Philippa Ford [2] Update Prevision Object: * Completed on 5/10/2021 by Philippa Ford [2] Understein and Orboarding Outles ** Completed on 5/10/2021 by Philippa Ford [2] Send Invitation To Group Training * Ensure Reader Matching * Ensure Requistion Profile Setup * Ensure Requistion Profile Setup * Ensure Requistion Profile Setup * Ensure Design Render Test * Optional - Send Everest - Unresponsive - Reminder 1 Optional - Send Everest - Unresponsive - Reminder 2 |

## IX) Updating Onboarding Everest Queue in SharePoint.

Go to SharePoint <u>CSS North America - Onboarding Queue - All Items (sharepoint.com)</u>

Look for your client in the excel sheet, select it and click Edit

| <br>SharePoint         | Search this                                      | list             |
|------------------------|--------------------------------------------------|------------------|
| CN CSS North           | America Private group                            |                  |
| Home                   | 🕂 New 🖉 Edit 🔠 Edit in grid view 🖻 Sh            | nare 💿 Copy link |
| CS Site                |                                                  |                  |
| LATAM Trainig          | Onboarding Queue 🛛 🕁 > Philippa Ford             |                  |
| Shared with us         | Company Name $\vee$                              | Onboarding Co    |
| Documents              | SegurCaixa ADESLAS                               | No               |
| EVEREST-Customer pro   | Cross Country Healthcare                         | No               |
| VFE-Customer provisio  | DataDelivers                                     | No               |
| VDM-Customer provisi   | JP Morgan UK                                     | No               |
| VSP-Customer provisio  | Cellaire SA                                      | No               |
| BriteVerify-Customer p | Edenred France                                   | No               |
| GridBuddy Cloud-Cust   | Women's Best GMBH                                | No               |
| Customer cancellations | S K Par K                                        | No               |
| Cross-training Site    | Gie Les Cinémas Pathé Gaumont Cartes De Fidélité | No               |

Scroll down and toggle on "started onboarding" this will send an email to the AE to let them know the client has started onboarding

| ☐ Save × Cancel ∞ Copy link                                                                                    |   |
|----------------------------------------------------------------------------------------------------|---|
| This is the designated date for beginning onboarding with the customer.                                        | • |
| Started Onboarding                                                                                             |   |
| Yes                                                                                                    |   |
| Started Onboarding means that they have been added to CZ, a CSS has been assigned and the Journey has started. |   |
| □ Estimated Onboarding End                                                                                     |   |
| 5/10/2021 1:00 AM                                                                                              |   |
| © Case Number *                                                                                                |   |
| https://validity.lightning.force.com/lightning/r/Opportunity/00                                                |   |
| https://validity.lightning.force.com/lightning/r/Opportunity/00                                                |   |
| Hyperlink to case URL                                                                                          |   |
| □ calc_weekOfYear                                                                                              |   |
| 19                                                                                                    |   |
| ① weekNumber                                                                                                   |   |
| Enter a number                                                                                                 |   |
| Do not use this field                                                                                          |   |
| Attachments                                                                                                    |   |
| Add attachments                                                                                                |   |
| Save Cancel                                                                                                    |   |

Click Save.

Now wait till tomorrow and check the client has logged into Everest.

## X) Keeping on top of your clients

I suggest using ChurnZero to keep track of your clients progress. Login into ChurnZero, on your Command Center under the My Segments tab you can use my segments to keep an eye on your clients progress:

| U tru III nttps://validity.us1app.churnzero. | .net/#/app/commandcenter/mysegments |                       |                        | to 🔳 👌 🕀 (Not syncin  |
|----------------------------------------------|-------------------------------------|-----------------------|------------------------|-----------------------|
| Q Search Accounts, Contacts, Segments        |                                     |                       |                        | Philippa Ford 🗸 🔞 🖌 📢 |
| /ly Command Center<br>oday's Summary Ø       |                                     |                       |                        | Filter by segment(s)  |
| 🛗 3<br>Customer Meetings                     | IO3<br>Tasks Due                    | 5 Messages for Review | 0<br>Activities Logged | C 0<br>Messages Sent  |
| Show: Accounts That I Own +                  |                                     |                       |                        | 2 Refresh All Custo   |
| Everest - Onboarding - Global - OPEN         | 7 accounts                          | \$245,963.13          | Accounts               | Total Contract Amount |
|                                              |                                     | Everest Product       |                        | • ][]                 |
| Q Search accounts in this segment            |                                     |                       |                        |                       |

## To add these segments click on Customize

| $\leftarrow$ | C A https://validity.us1app.churr      | nzero.net/#/app/commandcenter/mysegments |                          |                          | 🔓 🗮   🖆 🕀 Not syncing 🌒     |
|--------------|----------------------------------------|------------------------------------------|--------------------------|--------------------------|-----------------------------|
| ŝ            | Q Search Accounts, Contacts, Segments  |                                          |                          |                          | Philippa Ford 🗸 🔞 🗸 📢       |
| <u>@</u>     | My Command Center                      |                                          |                          |                          | Filter by segment(s)        |
| Ø            | Today's Summary 💋                      |                                          |                          |                          |                             |
| \$<br>*      | 🛗 3<br>Customer Meetings               | ID3<br>Tasks Due                         | S<br>Messages for Review | E 0<br>Activities Logged | <b>I O</b><br>Messages Sent |
| ÷            | Calendar To-Dos ChumScore Changes My   | y Segments Live Now                      |                          |                          |                             |
| 0            | Show: Accounts That I Own -            |                                          |                          |                          | Customize                   |
|              | R Everest - Onboarding - Global - OPEN | 7 accounts                               | \$245,963.13             | Accounts                 | Total Contract Amount       |
|              | Q Search accounts in this segment      |                                          | Everest Product          |                          | • 6•                        |

Search for these segments and tick them so they move over to the right hand side like this:

Select Segments

| Available                                                                                       |       | Selected                                                |
|-------------------------------------------------------------------------------------------------|-------|---------------------------------------------------------|
| Search Segments                                                                                 | clear |                                                         |
| Accounts                                                                                        |       | Everest - Onboarding - Global - OPEN (Global)           |
| [LE] DNU - Everest - Onboarding - Enterprise 100K -<br>Behind - Completed (Private)             |       | VDM-BV-GB-DT Clients Onboarding Global<br>Open (Global) |
| [LE] DNU - Everest - Onboarding - Enterprise 100K -<br>Behind - In-Progress (Private)           |       |                                                         |
| [LE] DNU - Everest - Onboarding - Enterprise 100K -<br>Track - Completed (Private)              | On-   |                                                         |
| [LE] DNU - Everest - Onboarding - Enterprise 100K -<br>Stuck - Completed (Private)              |       |                                                         |
| [LE] DNU - Everest - Onboarding - Enterprise 100K -<br>Stuck - In-Progress (Private)            |       |                                                         |
| [LE] DNU - Everest - Onboarding - Enterprise 100K- O<br>Track - In-Progress (Private)           | Dn-   |                                                         |
| [LE] DNU - Everest - Onboarding - Professional &<br>Enterprise - Behind - Completed (Private)   |       |                                                         |
| [LE] DNU - Everest - Onboarding - Professional &<br>Enterprise - Behind - In-Progress (Private) | Ŧ     |                                                         |
|                                                                                                 |       | Cancel                                                  |

#### Then click OK.

## You can expand them so you have the details of each client you have by clicking on see details:

| My Command Center                      |                     |                       |                          | <ul> <li>Filter by segment(s)</li> </ul> |
|----------------------------------------|---------------------|-----------------------|--------------------------|------------------------------------------|
| Today's Summary 🧝                      |                     |                       |                          |                                          |
| Customer Meetings                      | V 103<br>Tasks Due  | 4 Messages for Review | E 0<br>Activities Logged | O<br>Messages Sent                       |
| Calendar To-Dos ChurnScore Changes My  | / Segments Live Now |                       |                          |                                          |
| Show: Accounts That I Own •            |                     |                       |                          | Customize Customize                      |
| 🔛 Everest - Onboarding - Global - OPEN | 7 accounts          | \$245,963.13          | Accounts                 | Total Contract Amount                    |
| UDM-BV-GB-DT Clients Onboarding Glob   | bal Open 3 accounts | \$22,410.18           | Accounts                 | Total Contract Amount                    |
|                                        |                     |                       |                          |                                          |

Now I can see which clients are in which journey and how long it has been since they started the journey, remember to reach our targets they have 60 days in onboarding to complete the implementation stage

| Everest -            | Onboarding              | - Global - OP           | EN               | 7 acc                          | ounts                              |                                  |                                            | \$24                         | 5,963.13                 |                        |                                  |                                         |                                                | <b>7</b>                                  |                                                     | (                          | <b>a</b> \$245.9               | 6k                        |
|----------------------|-------------------------|-------------------------|------------------|--------------------------------|------------------------------------|----------------------------------|--------------------------------------------|------------------------------|--------------------------|------------------------|----------------------------------|-----------------------------------------|------------------------------------------------|-------------------------------------------|-----------------------------------------------------|----------------------------|--------------------------------|---------------------------|
|                      |                         |                         |                  |                                |                                    |                                  | Hide details                               | s 🔿                          |                          |                        |                                  |                                         |                                                |                                           |                                                     |                            |                                |                           |
| Q Search accou       | ints in this segr       | nent                    |                  |                                |                                    |                                  | Everest Produ                              | ct                           |                          |                        |                                  |                                         |                                                |                                           |                                                     |                            |                                | • 6•                      |
| Name 🛦               | Next<br>Renewal<br>Date | Total Contrac<br>Amount | Onboarding       | EVRST_ESSE/2500K<br>MIG Status | EVRST_ESSE/2500K<br>MIG Begin Date | EVRST_ESSE/2500K<br>MIG End Date | EVRST_ESSE/2500K<br>MIG Days In<br>Journey | EVRST_PREN<br>Status         | EVRST_PREN<br>Begin Date | EVRST_PREN<br>End Date | EVRST_PREN<br>Days In<br>Journey | Everest<br>Migration<br>- CSM<br>Status | Everest<br>Migration<br>- CSM<br>Begin<br>Date | Everest<br>Migration<br>- CSM<br>End Date | Everest<br>Migration<br>- CSM<br>Days In<br>Journey | EVRST_PREN>\$40K<br>Status | EVRST_PREN>\$40K<br>Begin Date | EVRST_PREN>\$<br>End Date |
| Cellaire S           | A 4/30/202              | \$4,892.54              | Philippa<br>Ford |                                |                                    |                                  |                                            | In<br>Progress -<br>On Track | 4/29/2021                |                        | 13                               |                                         |                                                |                                           |                                                     |                            |                                |                           |
| DataDeliv            | ers, 4/11/202           | 2 \$13,000.00           | Philippa<br>Ford |                                |                                    |                                  |                                            | in<br>Progress -<br>On Track | 4/14/2021                |                        | 28                               |                                         |                                                |                                           |                                                     |                            |                                |                           |
| Edenred<br>France, S | 5/2/2023<br>A.S         | \$24,844.92             | Philippa<br>Ford |                                |                                    |                                  |                                            | In<br>Progress -<br>On Track | 5/4/2021                 |                        | 8                                |                                         |                                                |                                           |                                                     |                            |                                |                           |
| UK 📝                 | n 3/31/202              | \$144,996.00            | Philippa<br>Ford |                                |                                    |                                  |                                            |                              |                          |                        |                                  |                                         |                                                |                                           |                                                     | In Progress -<br>On Track  | 4/20/2021                      |                           |
| 🗌 K Par K 🏻          | 9/15/202                | \$2,879.68              | Philippa<br>Ford |                                |                                    |                                  |                                            | in<br>Progress -<br>On Track | 5/10/2021                |                        | 2                                |                                         |                                                |                                           |                                                     |                            |                                |                           |
| SegurCal<br>ADESLAS  | a 3/28/202              | \$12,000.00             | Philippa<br>Ford |                                |                                    |                                  |                                            | in<br>Progress -<br>On Track | 3/29/2021                |                        | 44                               |                                         |                                                |                                           |                                                     |                            |                                |                           |
| Women's<br>Best Gmb  | 4/30/202<br>H           | 2 \$43,349.99           | Philippa<br>Ford |                                |                                    |                                  |                                            |                              |                          |                        |                                  |                                         |                                                |                                           |                                                     | In Progress -<br>On Track  | 5/4/2021                       |                           |

For example I onboarded K par K yesterday, it now says 2 days since onboarding started, I want to now check if that client has managed to login to Everest.

## **XI) Clients Everest usage**

Login to Everest

Search for the client in My Everest > Administration > Account Manager > Search

| ۸                    | Account Settings Activity Log Privacy Requests 🛆 Admi | aistration                  |                     |              |                 |
|----------------------|-------------------------------------------------------|-----------------------------|---------------------|--------------|-----------------|
| P                    | Account Management Account Manager                    | Account Manager             |                     |              |                 |
|                      | Account Alias Lookup<br>Account Identifier            | Accounts                    |                     |              | + Add Account   |
| ~ ~                  | Unlock User Accounts                                  | them to be active           |                     |              | Search: k par k |
| <i>∜</i> <           | Misc                                                  | ID 1 Company                | Type Parent Account | Package      |                 |
| <b>Q</b> <           | Message Center<br>System Reports                      | 994971 K par K              | Parent              | Professional | 중 Edit → Login  |
| <ul> <li></li> </ul> | Design                                                | Showing 1 to 1 of 1 entries |                     |              | Provious 1 Naxt |
|                      | Manage Renderers                                      |                             |                     |              |                 |

Then Login as the owner into the clients account

Go to My Everest > Account Settings > Activity Log Tab

| Account Settings Activity Log Privac                                                                                                    | y Requests                                                                                      |                                            |                                                                                              |
|----------------------------------------------------------------------------------------------------|-------------------------------------------------------------------------------------------------|--------------------------------------------|----------------------------------------------------------------------------------------------|
|                                                                                                    |                                                                                                 |                                            |                                                                                              |
| Activity Log                                                                                                    |                                                                                                 |                                            |                                                                                              |
| Action                                                                                                    | User                                                                                            | Created date                               |                                                                                              |
| None selected                                                                                                    | <ul> <li>None selected</li> </ul>                                                               | ✓                                          |                                                                                              |
| Show 10 - entries                                                                                                    |                                                                                                 |                                            |                                                                                              |
| Show 10 👻 entries                                                                                                    | Action                                                                                          | Details                                    | Performed By                                                                                 |
| Show 10 • entries<br>Date<br>Srt/218:25 AM                                                                                                    | Action<br>Admin Viewed Account                                                                  | Details<br>                                | Performed By<br>Validity Support                                                             |
| Show         10 <ul> <li>entries</li> </ul> <li>Date</li> <li>5/10/21 8:25 AM</li> <li>5/10/21 11:36 AM</li>                                                               | Action<br>Admin Viewed Account<br>Created Alert                                                 | Details<br><br>Changement de la sedd liste | Performed By<br>Validity Support<br>Validity Support                                         |
| Show         10         entries           Date         5/10/21 8:25 AM         5/10/21 8:26 AM           5/10/21 8:26 AM         5/10/21 8:28 AM         5/10/21 8:28 AM   | Action<br>Admin Viewed Account<br>Created Alert<br>Admin Viewed Account                         | Details Changement de la sedd liste        | Performed By<br>Validity Support<br>Validity Support<br>Validity Support                     |
| Show         10         entries           Date         5/11/21 8:25 AM           5/10/21 8:26 AM         5/10/21 8:36 AM           5/10/21 8:26 AM         5/10/21 8:26 AM | Action<br>Admin Viewed Account<br>Created Alert<br>Admin Viewed Account<br>Admin Viewed Account | Details - Changement de la sedd liste      | Performed By<br>Validity Support<br>Validity Support<br>Validity Support<br>Validity Support |

Now check and see if you can see the owner's email address in the section "Performed By" and see if they logged in.

• If the client hasn't logged in:

This could be because they haven't received our Welcome email, you can check this by going back to ChurnZero and onto the client's account. Check the messages tab

| E    | UUTTBUUUU2GbboMQAR    |                                                      |        |                           |                        |                             |                     |                       |                   |          |       |            | Q    |
|------|-----------------------|------------------------------------------------------|--------|---------------------------|------------------------|-----------------------------|---------------------|-----------------------|-------------------|----------|-------|------------|------|
| ø    | Owner                 | Olivier Pajot                                        |        |                           | ÷                      | ChurnScore                  |                     |                       |                   |          |       |            | Sho  |
| 0    | Status                | Active                                               |        |                           | -                      | 100                         |                     |                       |                   |          |       |            |      |
| X    | Start Date            | GMT Standard Time 🚱                                  |        |                           | _                      | 80                          |                     |                       |                   |          |       |            |      |
| ė    | Next Renewal Date     | 9/15/2021 5:00 AM GMT Standard Time (127 Days) 🚱     |        |                           |                        | 47 40                       | •                   | •                     | •                 | •        | •     | •          |      |
| •    | Total Contract Amount | \$2,879.68                                           |        |                           |                        | 20                          |                     |                       |                   |          |       |            |      |
| 0    | Last Activity         | 5/10/2021 12:36 PM                                   |        |                           |                        | 0<br>Oct                    | Nov                 | Dec                   | .lan              | Feb      | Mar   | Apr        |      |
| 2    | Usage Frequency       | Inactive                                             |        |                           | ۲                      | Tags                        |                     |                       |                   |          |       | 14-        |      |
| 1    | Success Panel         | Default Panel                                        |        |                           |                        | T Onboarding Dates Everest  | T Product - Everest | TProduct - ReturnPath | + add/update tags |          |       |            |      |
| *    | License Count         |                                                      |        |                           | ÷                      | Journeys                    |                     |                       |                   |          |       |            |      |
| 0    | Surveys 😧             | No responses                                         |        |                           |                        | EVRST_PREN                  |                     |                       |                   |          |       |            |      |
| 7    | Uning Address         | A bue vilue s annan<br>Aubervillers, IDF 93300<br>FR |        |                           |                        |                             |                     |                       |                   |          |       |            |      |
| Deta | ls Custom Tables      | Contacts Usage Tasks Journeys Plays                  | Alerts | Messages Attachments      | Surveys                | ChurnScores                 |                     |                       |                   |          | _     |            |      |
| Me   | ssages                |                                                      |        |                           |                        |                             |                     |                       |                   |          | Compo | se Run /   | 4000 |
|      |                       |                                                      |        | 3<br>Emails<br>Received 🚱 | 10<br>Emails<br>Sent 🚱 | 0<br>Announceme<br>Posted @ | nts                 |                       |                   |          |       |            |      |
|      |                       |                                                      |        |                           |                        |                             |                     |                       |                   |          |       |            | _    |
|      | Message Name          |                                                      | Origin | From                      | T                      | o                           | CC                  |                       | BCC               | Date Ser | ıt    | Engagement |      |

You can see there the play you sent out yesterday, and look closer into the Engagement section, if it is empty it could be that the email went to their spam folder. I would then send them an email from your outlook:

TEMPLATE

Hello {Client}

I hope you are well. I wanted to reach out to you, to let you know your account in Everest has been provisioned.

You would have received your login details in a separate email and a welcome email with next steps. Please check your spam folder.

If you have not received your login credentials yet, simply go here and enter your email address as the username and request a password reset.

Thanks, have a nice day.

{Signature}

IN FRENCH

Bonjour {Client}

J'espère que vous allez bien. Je voulais vous informer que votre compte dans l'Everest a été provisionné.

Vous auriez dû recevoir vos informations de connexion dans un e-mail séparé et un email de bienvenue avec les prochaines étapes. Veuillez vérifier votre dossier spam.

Si vous n'avez pas encore reçu vos identifiants de connexion, visiter <u>ce lien</u> et entrez votre adresse email comme nom d'utilisateur et demandez une réinitialisation du mot de passe.

Merci, passez une bonne journée.

{Signature}

• If the client has logged in suscessfully, check all the sections of Everest to see if they have started the implementation tasks, if they have tick them off in Chrunzero, if they haven't send them an email.

TEMPLATE

Hi {Client},

I hope you are well,

I wanted to see how you are getting on with the setup in Everest. I would suggest you start with the below tasks:

- send your campaigns to the Everest seed list (I have attached a short video on how to setup your seed list)
- set up <u>Header Matching</u>
- upload your lists to List Validation

We recommend setting up the seed list as soon as possible to have visibility into your deliverability intelligence. If you need any help with those tasks, please let me know.

If you would like to register for training please do so : <u>Register for a live Everest training session –</u> <u>Validity Help Center (returnpath.com)</u>

Thanks. Let me know if you have any questions,

{Signature}

#### Attach the step by step Seeding video

IN FRENCH

Bonjour {Client},

Vous pouvez ensuite commencer à configurer votre plateforme Everest, veuillez consulter votre <u>liste de</u> <u>taches de la mise en œuvre de l'intégration</u>. Je vous suggère de commencer par les tâches suivantes :  Configurez votre profil de réputation pour avoir accès à votre score d'expéditeur sous Monitoring - > Reputation - > Monitoring Profiles (j'ai mis en pièce jointe une courte vidéo sur la façon de configurer votre Monitoring Profiles)

- Créez un Design Test : Cliquez simplement sur « New Design Test » et téléchargez votre contenu en copier-collant votre code HTML, en téléchargeant un fichier zip, en envoyant un test par courriel ou en tant qu'import à partir d'un test envoyé à la Seed List Everest Inbox.

- Envoyez vos campagnes à la Seed List Everest (j'ai mis en pièce jointe une courte vidéo sur la façon de configurer votre Seed List)

- Configurer votre <u>Header Matching</u>

- Importez vos listes dans List Validation

Nous vous recommandons d'établir votre Seed List le plus tôt possible pour avoir une visibilité sur votre intelligence de délivrabilité. Si vous avez besoin d'aide, faites-le-moi savoir.

Merci et bonne journée.

{Signature}

### Attach the step by step Seeding video in French

## XII) Client Kick-Off call (paying over \$40k)

If your client is paying over \$40k per year, then you will need to send them the welcome play to schedule a kick-off call with you.

Go to ChurnZero and search for your client's account (or click on the name of your client under My Command Centre > My Segments)

Then to fire a play, go to quick actions > run account play

| CO Search Accounts, C                                                                                                 | ntacts, Segments                                                                                                    |              |          |     | Philippa Ford | d- 0- 📌                                                                  |
|----------------------------------------------------------------------------------------------------|----------------------------------------------------------------------------------------------------|--------------|----------|-----|---------------|--------------------------------------------------------------------------|
| Women's Be     OUT1B00002HSTNM                                                                                        | at GmbH                                                                                                    |              |          |     |               | Quick Actions +                                                          |
| Owner     Owner     Status     Status     Start Date     Mext Renewal Date     Total Contract Ams     C Last Activity | Alessandro Polidoro<br>Active<br>GMT Standard Time <b>9</b><br>4/30/2022 5:00 AM GMT Standard Time (353 Days) <b>9</b><br>11 \$43,349.99<br>5/10/2021 4:00 PM | € ChurnScore | Aug Oct  | • • | • •<br>Feb    | Create Testi<br>Compose<br>Mitan Account Play<br>T Manage Journey<br>Agr |
| Run Play                                                                                                    |                                                                                                    |              |          | ×   |               |                                                                          |
| For:                                                                                                    | 1 Account                                                                                                    |              |          |     |               |                                                                          |
| Play                                                                                                    | EVRTS_PREN>\$40K Welcome Email                                                                                                    |              | •        |     |               |                                                                          |
| Begin with<br>Step                                                                                                    | Step 1: Welcome to Everest – Your Jour                                                                                                    | ney Begins!  | •        |     |               |                                                                          |
|                                                                                                    |                                                                                                    | Cancel       | Run Play |     |               |                                                                          |

Once the client has scheduled a Kick-Off call with you using your TimeTrade link (that was in your play email), you will receive an email like this:

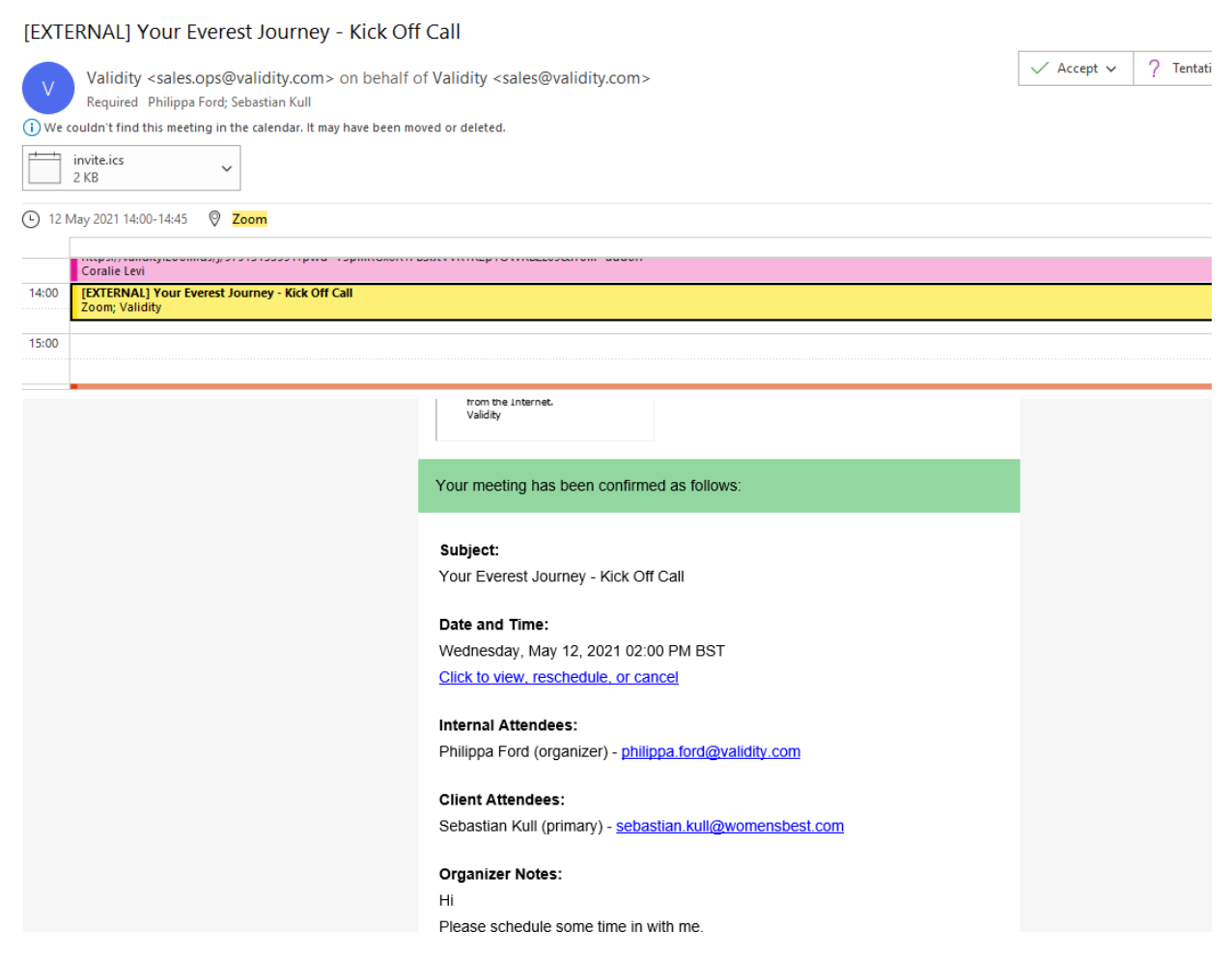

Accept the meeting.

You can Invite the CSM and PS colleagues if they want to join, they are not required, it is optional.

Now you need to prepare for the meeting, first download the PowerPoint slides you will use:

Group-Global Onboarding -> Documents -> Email Solutions -> Kick off call resources

Make sure you download a copy!

Now you need to update the slides to suite your clients needs.

Slide 1 Add your Name.

Slide 5 Change these:

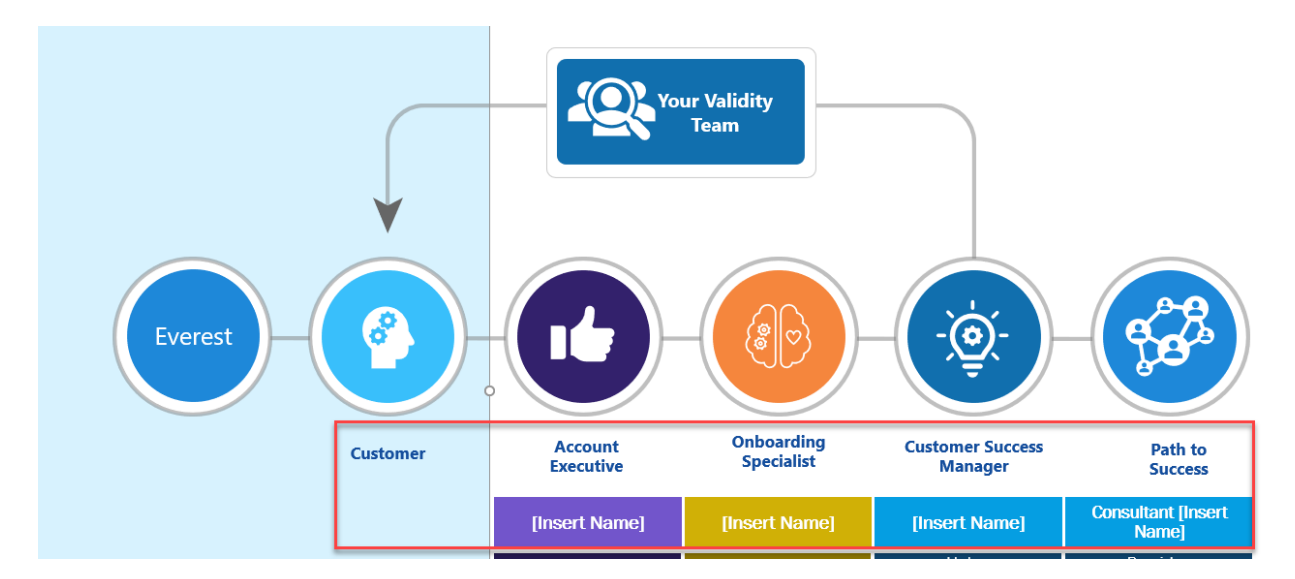

If they do not have Professional Services (PS) Delete the last section (Path to success)

To find out who the AE is (or CAE if renewal), you can check the opportunity owner in Salesforce:

| Opportunity<br>Renewal - 000      | 17250 - 4/           | 30/2021               |                         |                   |                   | + Folic                        |
|-----------------------------------|----------------------|-----------------------|-------------------------|-------------------|-------------------|--------------------------------|
| Account Name<br>Women's Best GmbH | Close Dat<br>30/04/2 | te<br>2021            | Amount<br>EUR 36,000.00 | ) (GBP 31,032.59) | Opportunity Owner | <sup>Stage</sup><br>Closed Won |
| ~                                 | >                    | <ul> <li>✓</li> </ul> | >                       | ✓                 |                   | · ·                            |

To find out who the CSM/PS is, you can check the account team in Salesforce (Go to the account > Related > Account Team)

| Account<br>Women's Best GmbH            |           |                                        |   |
|-----------------------------------------|-----------|----------------------------------------|---|
| 00016705                                | Activated | 01/05/2021                             |   |
| 00008451                                | Activated | 01/05/2020                             |   |
|                                         |           | View All                               |   |
|                                         |           |                                        |   |
| Advocacy (0)                            |           |                                        |   |
| 👸 Account Team (2)                      |           |                                        |   |
| Giuseppe Capuano<br>Team Role: CSM - RP | V         | Philippa Ford<br>Team Role: Onboarding | V |
|                                         |           | View All                               |   |

Once updates it should look like this:

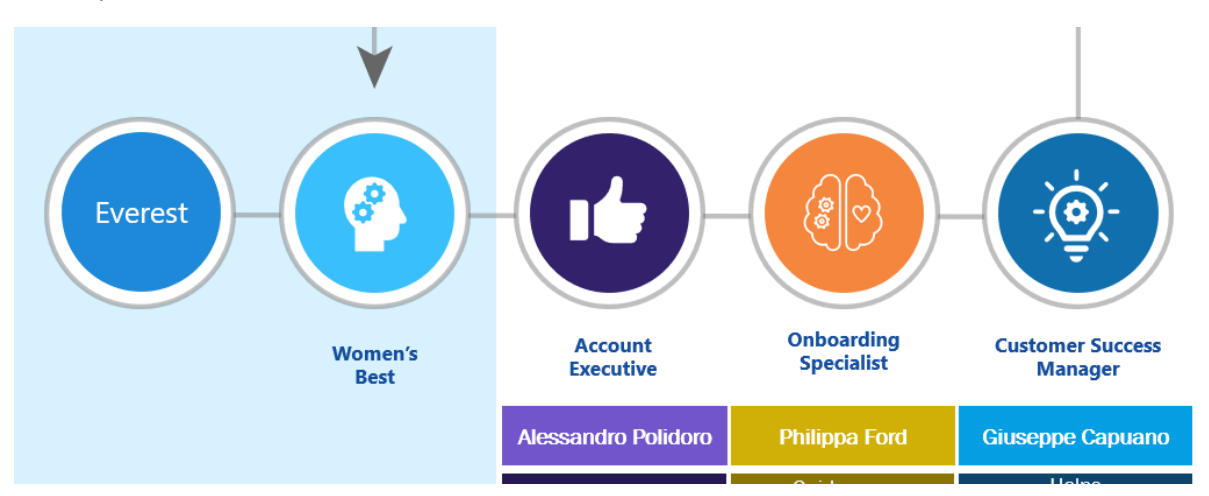

Slide 13: Update the fields with the information you have, if you do not have any of this information do not worry you can ask the client on the call and fill it in with them as you go.

## **Discovery**

| Company and Onboarding Contact | Email Related Information                        | Contract Related Information |
|--------------------------------|--------------------------------------------------|------------------------------|
| Organization:                  | Email Service Provider (ESP):                    | Everest Package:             |
| Women's Best GmbH              | Emarsys                                          | Enterprise                   |
| Full Name:                     | Types of Email Sent:                             | Contract Start Date:         |
| Sebastian Kull                 | Transactional / Marketing                        | 01/05/2021                   |
| Email Address:                 | [dedicated/shared] IPs:                          | Guided Experience [yes/no]:  |
| sebastian.kull@womensbest.com  | 45.86.117.3<br>45.86.117.4                       | No                           |
|                                | List of Sending Domains:<br>email.womensbest.com |                              |

All this information you can find on the opportunity (discovery notes)/contract in Salesforce. Also, if it is a migrating account, you can find information about IPs/Domains on their previous accounts (250ok or ReturnPath).

Slide 20: you will want to remove the 121 training if they are not paying over \$90k

## Everest Onboarding | Training Resources

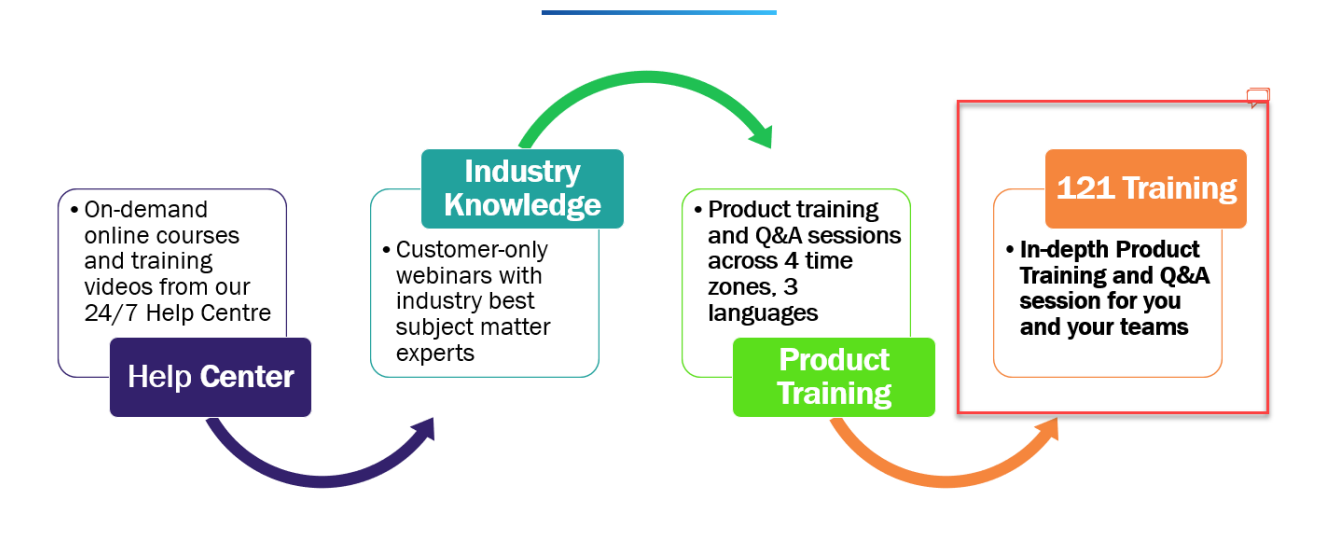

Now you are ready to have your Kick Off Call!

## XIII) Checking correct onboarding contact

You still have not heard back from your client, and they still have not logged into Everest.

Now you need to contact the AE and find out if you have the correct onboarding contact.

Go into Salesforce and look up your client and the opportunity, Chatter the AE:

| Opportunit<br>Everest                  | <sup>ty</sup><br>Pro early move   K                                         | Par K   Expansion   2021-05-                                                            | -28                                                                  |                                | + Follow                     | Update PO and Portal Fields        |
|----------------------------------------|-----------------------------------------------------------------------------|-----------------------------------------------------------------------------------------|----------------------------------------------------------------------|--------------------------------|------------------------------|------------------------------------|
| Account Name<br>K Par K                | Close Date<br>28/04/2021                                                    | Amount<br>EUR 11,500.00 (GBP 9,913.19)                                                  | Opportunity Owner                                                    | Stage<br>Closed Won            |                              |                                    |
|                                        | ~ <b>&gt;</b>                                                               | ~ <b>&gt;</b>                                                                           | ~ <b>&gt;</b>                                                        | ~ >                            | ~ >                          |                                    |
| Details                                | Activity Chatter                                                            |                                                                                         |                                                                      |                                |                              |                                    |
| Post Po                                | Ш                                                                           |                                                                                         |                                                                      |                                |                              |                                    |
| Hi @[Olivia<br>know if he<br>Thank you | er Pajot] I am onboarding y<br>is the correct Onboarding (<br>for your help | ou client K Par K and have tried reaching<br>Contact? If he is could you possibly reach | out to Francois <u>Banse</u> but hav<br>a out to him and loop me in? | re had no reply from him and h | ne hasn't logged into Evere  | est yet. Can you let me            |
| BI                                     | <u>∪</u> 5 I <sub>*</sub> ≡ 1≣                                              | <b>E</b> 2 <b>e</b> 2                                                                   |                                                                      |                                |                              |                                    |
| To Validity O                          | nly 🔻                                                                       |                                                                                         |                                                                      |                                | To link to a record, enter / | then start typing the record name. |
| Ø                                      |                                                                             |                                                                                         |                                                                      |                                |                              | Share                              |

Wait for the AE's reply.

You will get a notification email like this:

[EXTERNAL] Olivier Pajot commented on your post on Opportunity: Everest Pro early move | K Par K | Expansion | 2

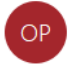

Olivier Pajot in Validity <reply@chatter.salesforce.com> To Philippa Ford

i) If there are problems with how this message is displayed, click here to view it in a web browser.

| Olivier Pajot<br>Hi Philippa<br>François is the good contact and normally he is almost reactive<br>Maybe you can try again next Monday<br>Thanks                                                                                                    |
|----------------------------------------------------------------------------------------------------|
| View/Com or reply to this email                                                                                                    |
| Original post                                                                                                    |
| Everest Pro early move   K Par K   Expansion   2021-05-28 — Philippa<br>Ford to Validity Only<br>Wednesday, 12 May 2021 11:38                                                                                                    |
| Hi <b>@Olivier Pajot</b> I am onboarding you client K Par K and have tried reaching out to Francois Banse but have had no reply from him and he hasn't logged into Everest yet. Can you let me know if he is the correct Onboarding Contact? If he is could you possibly reach out to him and loop me in? Thank you for your help |
|                                                                                                    |

Check again during the week if the client has logged into Everest,

- if he has not, send him an "unresponsive email 1 play".
- If he has, you can check what task they have done and send them an email regarding what tasks are left to be done.

## **XIV) 121 Training**

This is only available for clients paying over \$90k.

You will need to send them the email play "EV\_PREN>\$90K On Track Individual Training", so they can schedule a 90mins slot in your calendar.

You will get a notification by email once they have shcedule it so you can accept it:

Tue 20/04/2021 09:37 Philippa Ford Accepted: [EXTERNAL] Your Everest Journey - Product Training - Chris Lines When 29 April 2021 15:00-16:45 (UTC+00:00) Dublin, Edinburgh, Lisbon, London. Location Zoom (i) Philippa Ford has accepted this meeting.

## **XV)** Following-up with clients

Keep checking your accounts once a week, unless your clients reach out with questions, then you may need to email and follow-up more often.

Tick off the tasks in ChurnZero as you go along.

I always have ChurnZero open on my Command Center > My Segment page, so I can see all my clients in one view and check them one by one, so I don't miss any.

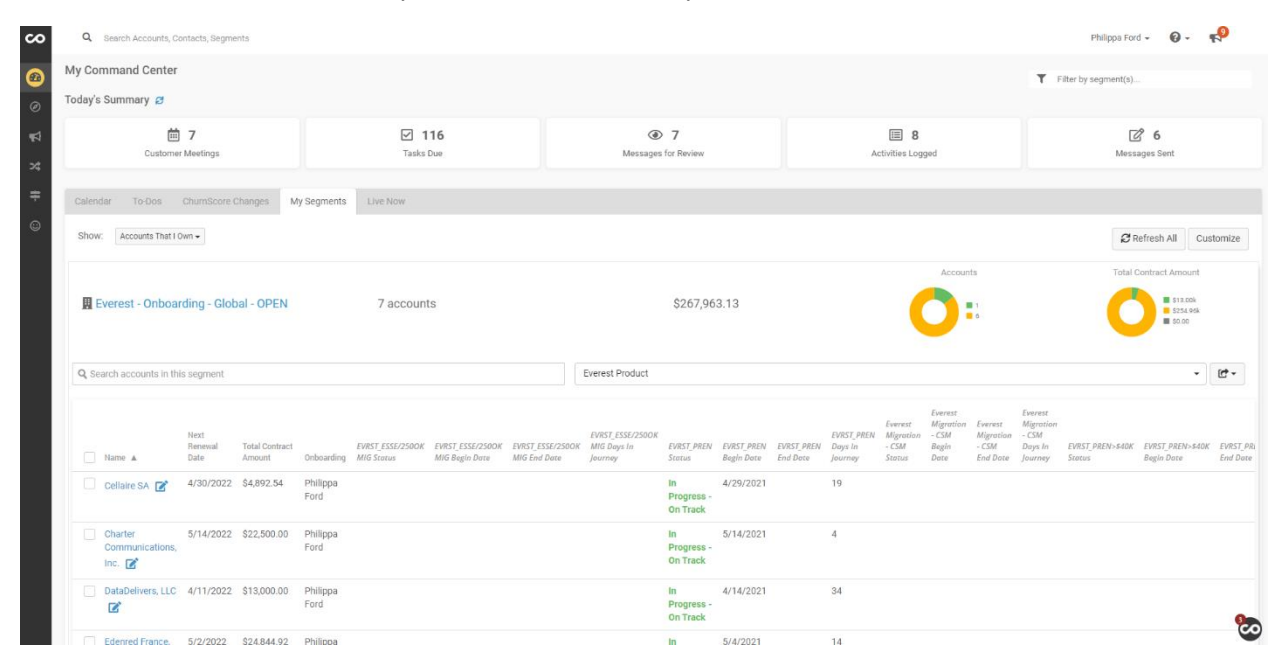

When I need to reply to a customer, I like to use short videos to show them if they don't understand, I send them help centre articles too but I find clients like to be told and not click through and read pages and pages... So short videos are definietly a good idea, you can use Snagit to record them, make sure you have on the Video setting and your microphone is enabled.

## **XVI) Client Unresponsive**

The flow would go something like this:

- 1) Provisioned the account
- 2) You emailed them on Day 2 to check they can log in
- 3) Day 3 you check with the AE you have the correct contact
- 4) Day 7 you email them unresponsive email 1
- 5) Day 14 you email them unresponsive email 2
- 6) Day 21 you let them know again if they need any help to contact you
- 7) Day 28 you warn them you will offboard them after 45 days
- 8) Day 45 you offboard them by manually completing the milestones in the journey without ticking the tasks. You add a note in the onboarding notes:

| Customer Success Info 💿             |                                                                                                    |
|-------------------------------------|----------------------------------------------------------------------------------------------------|
| Customer Health Score               |                                                                                                    |
| Last Updated Date – Customer Health |                                                                                                    |
| Onboarding Notes                    | 01/02/2021 Unresponsive Client, tried reaching out many times but no answer. They have been logging into Everest and have attended training. I also sent them a record of a training session. Offboarded on day 45. |
| Onboarding Journey On-Hold Reasons  | Unresponsive Client                                                                                                    |
| Entered Whale Program Date          |                                                                                                    |

You send them the offboarding unresponsive play, you must CC in the CAE and their CSM if they have one.

Hello {{Contact First Name}},

Great work! It looks like you've completed the most critical of your onboarding tasks. Now, on to the next phase in your journey: using Everest to achieve the outcomes you care most about. We'll help you along the way.

\*\*\*\*THIS PARAGRAPH GOES BEFORE THE LAST PARAGRAPH IN THE TEMPLATE, JUST ADD ANY EXTRA INFORMATION AND THE CSM INFORMATION AND CONTACT BELOW.

#### [[assigned CSM]]

- There are a rich set of resources available to you in the Validity Help Center. In particular, we find that customers just setting out find these particularly useful:
  - Set Up Alerts to tune out the noise and focus on what matters most
  - Set Up Dashboards to visualize your data and discover trends with power and simplicity
- In the meantime, if you have any questions, our world-class Support Team is here for you:
  - support@validity.com
  - Chat: In-product
  - phone: 1-800-961-8205

It has been a pleasure working with you,

{{accountRole\_6.name}}

#### And you manually update the journey as failed (as they did not complete onboarding)

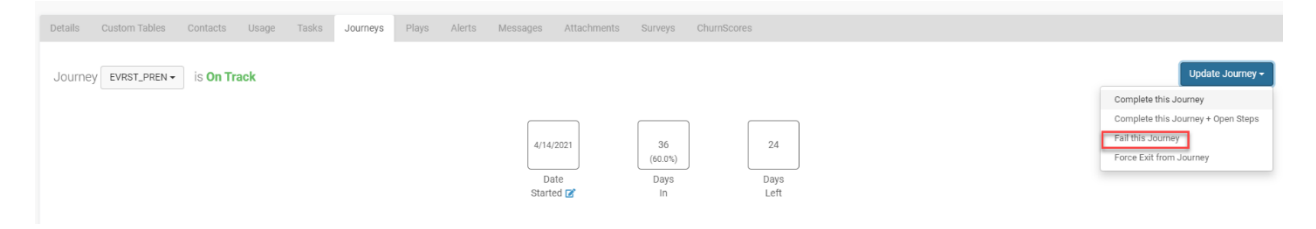

## XVII) Offboarding a responsive client

- If they have completed all the required tasks and they are ready to be offboarded (if they wanted optional setup help for example, Feedback Loops, and this was also completed)

In ChurnZero, you complete all the relevant task and click on complete Milestone (if this is not done automatically)

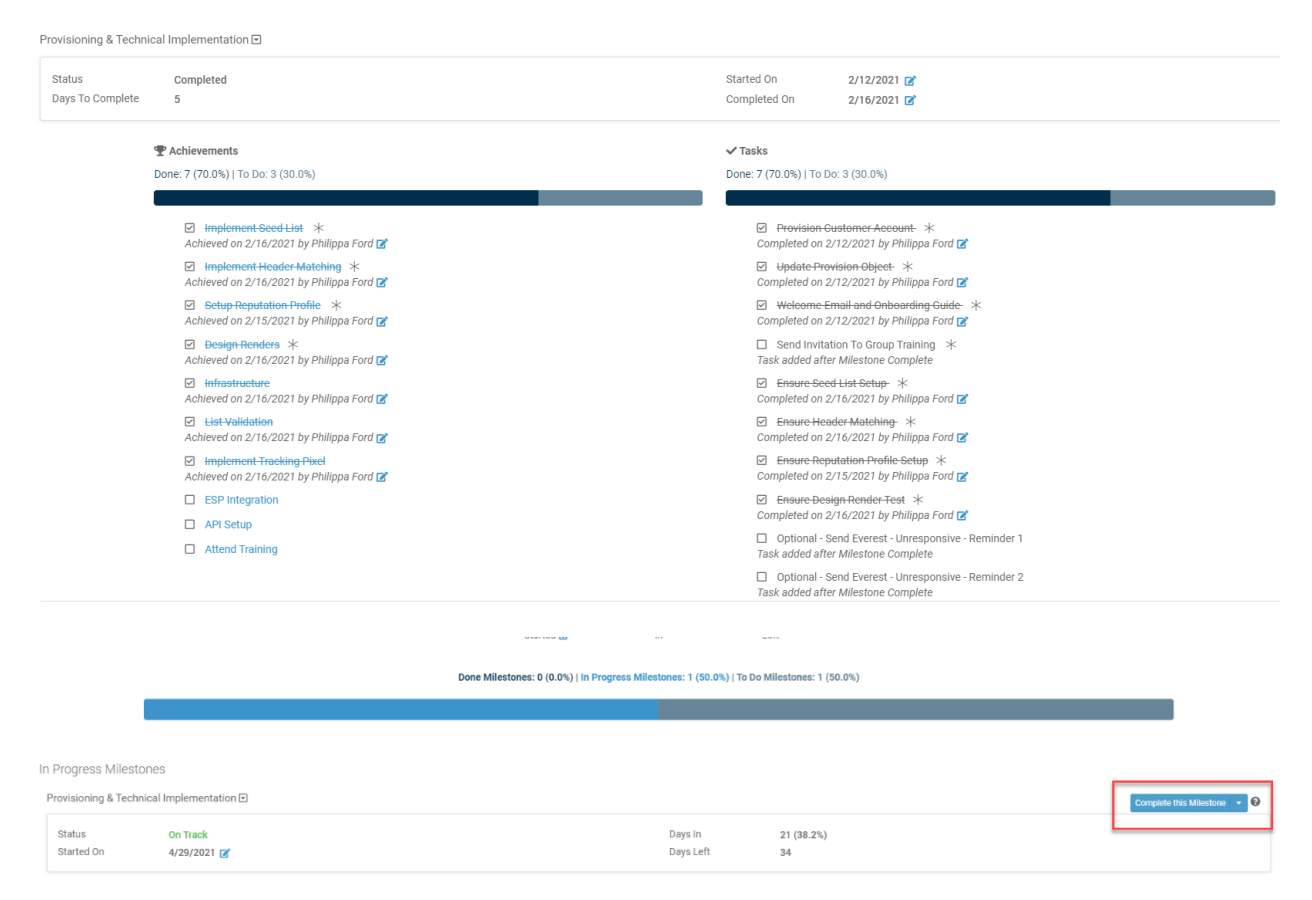

#### Then you will start the offboarding milestone

| Milestone begins when the milestone 'Provisioning & Technical Impl         |
|----------------------------------------------------------------------------|
| ft 5                                                                       |
| ;<br>(0.0%)   To Do: 2 (100.0%)                                            |
| Confirm Path to Support and Service *<br>Send Onboarding Completed Email * |
| ft<br>(0                                                                   |

If a customer is paying over \$40k they have a CSM, so you will need to go to Salesforce and check who the CSM is in the account team section:

| JP Morgan UK                        |           |                                        | Ŀ                                                |
|-------------------------------------|-----------|----------------------------------------|--------------------------------------------------|
| S Orders (1)                        |           |                                        |                                                  |
| Order Number                        | Status    | Order Start Date                       | Contract Number                                  |
| 00016470                            | Activated | 01/04/2021                             |                                                  |
|                                     |           | View All                               |                                                  |
| Advocacy (0)                        |           |                                        | New                                              |
| 👸 Account Team (3)                  |           |                                        | Add Team Members                                 |
| Coralie Levi<br>Team Role: CSM - RP |           | Philippa Ford<br>Team Role: Onboarding | Sophie Jean     Team Role: Professional Services |
|                                     |           | View All                               |                                                  |

They sometimes also can have PS (professional services).

You must include both PS & CSM contacts in your offboarding email and introduce them.

Launch the correct offboarding play and introduce as needed. Also don't forget to CC in the CAE (you can find who this is by going to Salesforce on the account and checking who the renewal opportunity owner is)

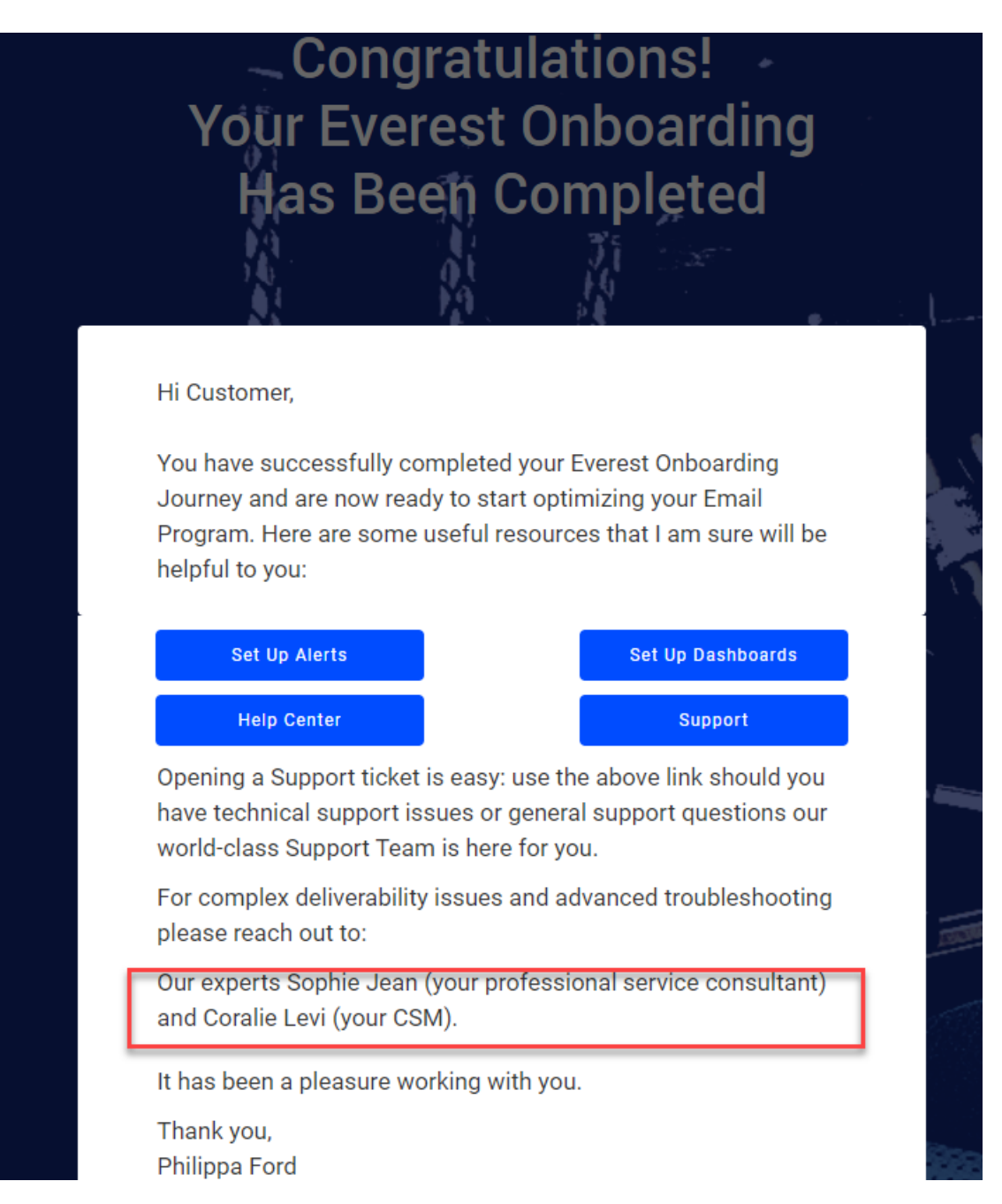

Once you have sent this you may tick the task and it should automatically complete the journey. If it doesn't then manually complete the journey.

Offboarding 모

| Status<br>Days To Complete | Completed<br>1                                                     |                                                                                                    | Started On         3/23/2021 2           Completed On         3/23/2021 2                                                                                            |
|----------------------------|--------------------------------------------------------------------|----------------------------------------------------------------------------------------------------|----------------------------------------------------------------------------------------------------|
|                            | <b>▼</b> Achievements             Done: 0 (0.0%)   To Do: 0 (0.0%) |                                                                                                    | <b>✓ Tasks</b><br>Done: 2 (100.0%)   To Do: 0 (0.0%)                                                                                                    |
|                            | No achievements                                                    |                                                                                                    | Gonfirm Path to Support and Service *     Completed on 3/23/2021 by Philippa Ford      Send-Onboarding Completed Email *     Completed on 3/23/2021 by Philippa Ford |
|                            |                                                                    |                                                                                                    |                                                                                                    |
| Details Custom Tables      | Contacts Usage Tasks Journeys                                      | Plays Alerts Messages Attachments Surveys ChurnScores                                                                            |                                                                                                    |
| Journey EVRST_PREN         | • is On Track                                                      | 4/14/2021         36<br>(60.0%)         24           Date         Days         Days           Stated [2]         in         Left | Update Journey -<br>Complete this Journey<br>Complete this Journey + Open Steps<br>Fail this Journey<br>Force Exit from Journey                                      |

Then go to SharePoint and complete the onboarding, find your account, tick the box, click Edit then check the box as Yes for Onboarding complete

|                         |                                                  |                              |                                                | 🗟 Save 🗙 Cancel 🐵 Copy link                         |   |                           | 🖾 🗙     |
|-------------------------|--------------------------------------------------|------------------------------|------------------------------------------------|-----------------------------------------------------|---|---------------------------|---------|
| CN CSS North            | America Private group                            |                              |                                                | DataDelivers                                        | Î | Comments ~                |         |
|                         |                                                  |                              | 49                                             | Company Name *                                      |   | Add a comment             |         |
| Home                    | + New Edit 🖽 Edit in grid view 🕑 Share           | Copy link 🖽 Comment 📗 Delete | Ph Automate 🗸 🚥                                | DataDelivers                                        |   |                           |         |
| CS Site                 |                                                  |                              |                                                | Name of Validity's customer                         | _ |                           |         |
| LATAM Trainig           | Onboarding Queue 👍 > Philippa Ford               |                              |                                                | Onboarding Complete                                 |   |                           |         |
|                         | Commence Name V                                  | information Co Annual Local  | Onlygonding Type 14                            | Yes                                                 |   |                           |         |
| Shared with us          | Company Name V                                   | Account bever                | Onboarding Type V                              | Please mark yes when onboarding has been completed. |   |                           |         |
| Documents               | OataDelivers                                     | Everest Professio            | Migration                                      | G Account Level                                     |   |                           |         |
| EVEREST-Customer pr     | JP Morgan UK                                     | Everest Enterprise           | New Customer                                   | Everest Professional                                | ~ |                           |         |
|                         | Callere SA                                       | Towned Texternin             |                                                | Select the account level from Everest               |   | Be the first one to add a | comment |
| VFE-Customer provisio   |                                                  |                              | New Costiner                                   | Onboarding Type                                     |   |                           |         |
| VDM-Customer provisi    | Edenred France                                   | Evenest Professio            | New Customer                                   | Migration                                           | ~ |                           |         |
| VSD-Customer provisi    | Women's Best GMBH                                | Everest Enterprise           | Migration                                      | Choose if migration or new customer                 |   |                           |         |
| vor reastonier provisia | V Day V                                          | Process Products             | L.F. C. L. L. L. L. L. L. L. L. L. L. L. L. L. | AE for account *                                    |   |                           |         |
| BriteVerify-Customer p  |                                                  |                              | migration                                      | 55 Sarah Shuck X Enter a name or email address      |   |                           |         |
| GridBuddy Cloud-Cust    | Charter Communications Inc                       | Evenest Professio            | Migration                                      | Assigned to                                         |   |                           |         |
|                         | Gie Les Cinémas Pathé Gaumont Cartes De Fidélité | Everest Professio            | Migration                                      | Philippa Ford X Enter a name or email address       |   |                           |         |
| Customer cancellations  |                                                  |                              |                                                | This is the CSS assigned to this account            |   |                           |         |
| Cross-training Site     |                                                  |                              |                                                | Conboarding Date                                    |   |                           |         |

## **XVIII) Optional implementation steps** Sometimes the clients want to implement other steps, such as the Pixel.

I would send them the pdf guide <u>here.</u>

I also have a few short videos for various Everest setups that I send to my clients, you can find them here.

## **XIX)** Troubleshooting

Sometimes I research the zendesk tickets, as more than often another client has already asked the question.

I would look up the FAQs file, <u>here</u>.

Use the help center articles.

Even the slack channels (#cs-everest-faqs #tams #vfe-all) and ask.

If all else fails, I open a support ticket.